### Innhold

| Innlogging                              | 2  |
|-----------------------------------------|----|
| Hurtiginnlogging                        | 2  |
| Skift Avslutning                        |    |
| Dropp                                   | 4  |
| Betjening av Kassa                      | 6  |
| Søke etter en vare                      |    |
| Coop Bonus kort                         |    |
| Slette inn slåtte varer                 |    |
| Slette en varelinje                     |    |
| Slett hele salget                       |    |
| Rabatt                                  |    |
| Kvittering/ Bong                        |    |
| Søke etter kvittering                   |    |
| Søke funksjon                           |    |
| Legge til tekst /notat på en kvittering |    |
| RETUR                                   |    |
| Retur på en kvittering gjort tidligere  |    |
| KREDITT                                 |    |
| Registrere en kreditt kunde             |    |
| Registrere salg på en kreditt kunde     |    |
| PLU brett                               | 25 |
| Fuel                                    | 27 |
| Pumpe Moduser/ Pumpe status             | 27 |
| Forklaring på pumpe symboler            |    |

# Innlogging

Skriv inn Bruker ID etterfulgt av OK. Skriv inn PIN (passord) etterfulgt av OK. Du er nå pålogget og kan starte registrering av salg. Velg Logg ut, for å logge ut.

| Ē                    | Logg inn                                 |                                           |     |                          |                                          | 17:41 12/03                                               |
|----------------------|------------------------------------------|-------------------------------------------|-----|--------------------------|------------------------------------------|-----------------------------------------------------------|
|                      | Velkommen!<br>Bruker                     | -                                         | . ( | _egg i<br>skriv<br>trykk | nn bruk<br>ve inn b<br>e på bru<br>høyre | er enten ved å<br>rukerid eller<br>ikeren din på<br>side. |
|                      | PIN-kode                                 | EG 🗲                                      |     | •                        |                                          |                                                           |
|                      | Logg inn<br>EG POS - levert av EG Retail | A. S. S. S. S. S. S. S. S. S. S. S. S. S. |     | 6                        |                                          | A the                                                     |
| Avslutt kasseprogram | Minimer                                  |                                           | 7   | 8                        | 9                                        |                                                           |
|                      |                                          |                                           | 4   | 5                        | 6                                        | ок                                                        |
|                      |                                          |                                           | 1   | 2                        | 3                                        | с                                                         |
|                      |                                          |                                           | C   | )                        |                                          | Tastatur                                                  |

### Hurtiginnlogging

hurtiginnlogging med nylig brukte kasserere. Da vises en liste med de siste innloggingene til høyre i skjermbildet. Det er en knapp for hver kasserer. Trykk på knappen for din kasserer, brukernavnet fylles automatisk ut. Fokus settes på passordfeltet. Skriv inn kassererens PIN (passord). Kassereren blir automatisk logget inn når riktig PIN (passord) registreres.

| Welcome!                             | Berit    |
|--------------------------------------|----------|
| User name                            | Dominika |
| 1                                    | Lise     |
| Password                             | Lise     |
|                                      | Roar EN  |
| Log in                               | Roar NO  |
| EG POS - brought to you by EG Retail |          |

# Skift Avslutning

Hvis du står på siden med PLU brett trykk øverst til venstre på «Gå til kiosksalg».

Trykk på fanen oppgjør og du får opp en popup boks som vist under, trykk på Lukk shift.

| 🕕 EG kass | se Prod 10409925 - Impero Co | nect<br>👋 🎯 🖓 💭 🗇 🖉 🌾 🗊 👘                                       | ସବ <b>≣%</b> %ା <b>ପ୍ରସ</b> ୟ <b>/ ୧</b>                    | , <b>,</b> , <b>(</b> , <b>)</b> |                   |                    |
|-----------|------------------------------|-----------------------------------------------------------------|-------------------------------------------------------------|----------------------------------|-------------------|--------------------|
| EG 1-EG   | TEST 🗳 Gå til klosksalg      | <b>A</b>                                                        | Salg                                                        |                                  |                   | 16:26 24/07        |
| VELG SØK  | VPLU VARE                    | Oppgjør                                                         | X                                                           | RABATT                           | *<br>SUM          | Åpne pumpepanel    |
| O Vare    | e da                         | 1                                                               | Lukk shift                                                  | 2. Tryk                          | < på              | Slett salg         |
| i in Bon  | g                            | 2                                                               | Dropp                                                       | Lukk s                           | kift              |                    |
|           |                              |                                                                 |                                                             |                                  |                   | Parker / hent salg |
|           |                              |                                                                 |                                                             |                                  |                   |                    |
|           |                              |                                                                 |                                                             |                                  |                   | Retur              |
|           |                              |                                                                 |                                                             |                                  |                   |                    |
|           |                              | 1. Trykk på                                                     | oppgjør og du<br>fanen over                                 |                                  |                   |                    |
| d         | EAN/PL                       | 1. Trykk på<br>får opp                                          | oppgjør og du<br>fanen over                                 | ↓ Fler                           | t varer           | x                  |
|           | EAN/PL<br>Spor pris          | 1. Trykk på<br>får opp<br>:<br>Spise inne                       | oppgjør og du<br>fanen over<br>Kvitteringskopi              | ✓ Fler 7 8                       | e varer           | x                  |
| c         | EAN/PL<br>Spar pris<br>Kunde | 1. Trykk på<br>får opp<br>:<br>Spise inne<br>> Flere funksjoner | oppgjør og du<br>fanen over<br>Kvitteringskopi<br>> Oppgjør | → Fier<br>7 8<br>→ 4 5           | e varer<br>9<br>6 | к                  |

Det kommer opp en popup boks når du trykker OK for å avslutte skift.

| Kasse                        |     |    | - | RABATT        |
|------------------------------|-----|----|---|---------------|
| Skift id                     | 12  |    |   |               |
| Avb                          | ryt | ОК |   | Telle opp Kor |
| A                            |     |    |   | beholdning    |
| Avslutte uten<br>å telle opp |     |    |   |               |
|                              |     |    |   |               |

Trykker du Avbryt avsluttes skiftet uten at du teller opp kontant beholdning.

Trykker du ok kommer det opp et nytt vindu hvor du legger inn kontant beholdning før skiftet avsluttes.

| Oppgjør         Kontant         Avbryt           Julia         000         1.00 × 0 - NOK 0.00         NOK 0.00           SEKC         SEK 000         10.00 × 0 - NOK 0.00         Lagre           USD:         USD 0.00         100.00 × 0 - NOK 0.00         Notati           1000.00 × 0 - NOK 0.00         100.00 × 0 - NOK 0.00         Notati           1000.00 × 0 - NOK 0.00         100.00 × 0 - NOK 0.00         Notati           1000.00 × 0 - NOK 0.00         100.00 × 0 - NOK 0.00         Notati           1000.00 × 0 - NOK 0.00         Notati         1000.00 × 0 - NOK 0.00           1000.00 × 0 - NOK 0.00         Notati         1000.00 × 0 - NOK 0.00           1000.00 × 0 - NOK 0.00         Notati         1000.00 × 0 - NOK 0.00           1000.00 × 0 - NOK 0.00         Notati         1000.00 × 0 - NOK 0.00           1000.00 × 0 - NOK 0.00         Notati         1000.00 × 0 - NOK 0.00           1000.00 × 0 - NOK 0.00         Notati         1000.00 × 0 - NOK 0.00           1000.00 × 0 - NOK 0.00         NOK 0.00         Image: Notation of Notation of Notation o                                                                                                    | libake         |         | C                                                                                                    | ppgjør    |       |            |   |   |        |
|----------------------------------------------------------------------------------------------------|----------------|---------|----------------------------------------------------------------------------------------------------|-----------|-------|------------|---|---|--------|
| Ontant         0.00         1.00 × 0 + NOK 0.00         Avbrd           abuta         EUR 0.00         1.00 × 0 + NOK 0.00         EUR           SEK         SEK 0.00         2.000 × 0 + NOK 0.00         EUR           USD:         USD 0.00         5.00 × 0 + NOK 0.00         EUR           1000.0 × 0 + NOK 0.00         1000.0 × 0 + NOK 0.00         Netst           2000.0 × 0 + NOK 0.00         1000.0 × 0 + NOK 0.00         Netst           1000.0 × 0 + NOK 0.00         Netst         1000.0 × 0 + NOK 0.00           1000.0 × 0 + NOK 0.00         Netst         1000.0 × 0 + NOK 0.00           1000.0 × 0 + NOK 0.00         Netst         0 × NOK 0.00           1000.0 × 0 + NOK 0.00         Netst         0 × NOK 0.00           1000.0 × 0 + NOK 0.00         Netst         0 × NOK 0.00           1000.0 × 0 + NOK 0.00         Netst         0 × NOK 0.00           1000.0 × 0 + NOK 0.00         Netst         0 × NOK 0.00           1000.0 × 0 + NOK 0.00         Not 0.00         Not 0.00           1000.0 × 0 + NOK 0.00         Not 0.00         Not 0.00           1000.0 × 0 + NOK 0.00         Not 0.00         Not 0.00           1000.0 × 0 + NOK 0.00         Not 0.00         Not 0.00           1000.0 × 0 + NOK 0.00         Not 0.00                                                                                                    |                | Oppgjør |                                                                                                    |           | Konta | nt         |   |   |        |
| Yaluta         5,00 x         0         = NOK 0,00           EUR         EUR 0.00         10,00 x         0         = NOK 0,00           USD:         USD 0,00         20,000 x         0         = NOK 0,00           USD:         USD 0,00         50,00 x         0         = NOK 0,00           USD:         USD 0,00         50,00 x         0         = NOK 0,00           1000,00 x         0         = NOK 0,00         Notat           200,000 x         0         = NOK 0,00         Notat           1000,00 x         0         = NOK 0,00         Notat           1000,00 x         0         = NOK 0,00         Notat           1000,00 x         0         = NOK 0,00         Notat           1000,00 x         0         = NOK 0,00         Image: Notat         Image: Notat           Antall         Image: Notat         Image: Notat         Image: Notat         Image: Notat           Image: Notat         Image: Notat         Image: Notat         Image: Notat         Image: Notat           Image: Notat         Image: Notat         Image: Notat         Image: Notat         Image: Notat         Image: Notat           Image: Notat         Image: Notat         Image: Notat <td< th=""><th>Kontant</th><th></th><th>0,00</th><th>1,00 x</th><th>0</th><th>= NOK 0,00</th><th></th><th></th><th>Avbryt</th></td<>                                                                                                    | Kontant        |         | 0,00                                                                                                    | 1,00 x    | 0     | = NOK 0,00 |   |   | Avbryt |
| EUR:       EUR 0,00       10,00 x       0       = NOK 0,00       Lagre         -SEK       SEK 0,00       200,00 x       0       = NOK 0,00       Notat         -USD:       USD 0,00       S0,00 x       0       = NOK 0,00       Notat         200,00 x       0       = NOK 0,00       Notat       1000,00 x       0       = NOK 0,00         200,00 x       0       = NOK 0,00       Notat       1000,00 x       0       = NOK 0,00         200,00 x       0       = NOK 0,00       Notat       1000,00 x       0       = NOK 0,00       Notat         Antall                Significance                Significance                                                                                                    | Valuta         |         |                                                                                                    | 5,00 x    | 0     | = NOK 0,00 |   |   |        |
| -SEK:       SEK 0,00       20,00 x       0       +NOK 0,00       Itagre         -USD:       USD 0,00       x       0       = NOK 0,00       Notat         200,00 x       0       = NOK 0,00       Notat       1000,00 x       0       = NOK 0,00         Antall       7       8       9       .       .       .       .         Antall       7       8       9       .       .       .       .       .         .       .       .       .       .       .       .       .       .       .       .       .       .       .       .       .       .       .       .       .       .       .       .       .       .       .       .       .       .       .       .       .       .       .       .       .       .       .       .       .       .       .       .       .       .       .       .       .       .       .       .       .       .       .       .       .       .       .       .       .       .       .       .       .       .       .       .       .       .       .       .                                                                                                    | - EUR:         |         | EUR 0,00                                                                                                    | 10,00 x   | 0     | = NOK 0,00 |   |   |        |
| USD 0,00       50.00 x       0       = NOK 0,00       Notat         100.00 x       0       = NOK 0,00       Notat         1000.00 x       0       = NOK 0,00       Notat         1000.00 x       0       = NOK 0,00       Notat         1000.00 x       0       = NOK 0,00       Notat         1000.00 x       0       = NOK 0,00       Notat         1000.00 x       0       = NOK 0,00       Notat         1000.00 x       0       = NOK 0,00       Notat         1000.00 x       0       = NOK 0,00       Notat         1000.00 x       0       = NOK 0,00       Notat         1000.00 x       0       = NOK 0,00       Notat         1000.00 x       0       = NOK 0,00       Notat         1000.00 x       0       = NOK 0,00       Image: Not 0,00         1000.00 x       0       Image: Not 0,00       Image: Not 0,00         1000.00 x       0       Image: Not 0,00       Image: Not 0,00         1000.00 x       0       Image: Not 0,00       Image: Not 0,00       Image: Not 0,00         1000.00 x       0       Image: Not 0,00       Image: Not 0,00       Image: Not 0,00       Image: Not 0,00       Image: Not 0,0                                                                                                    | - SEK:         |         | SEK 0,00                                                                                                    | 20,00 x   | 0     | = NOK 0,00 |   |   | Lagre  |
| 100,00 x       0       = NOK 0,00       Notat         1000,00 x       0       = NOK 0,00       Notat         1000,00 x       0       = NOK 0,00       Notat         1000,00 x       0       = NOK 0,00       Notat         1000,00 x       0       = NOK 0,00       Notat         1000,00 x       0       = NOK 0,00       Notat         Antall       7       8       9       OK         1       2       3       C       Image: Transition of the temperature of temperature of temperatur                                                                                                    | - USD:         |         | USD 0,00                                                                                                    | 50,00 x   | 0     | = NOK 0,00 |   |   |        |
| 2000 x       0       = NOK 0.00       Notat         100000 x       0       = NOK 0.00       Notat         Antall       7       8       9       OK         1       2       3       C       C         0       .       0       .       Elep NOK       2000         Skift       12       .       .       .       .         Bilagsin       .       .       .       .       .         Skift       12       .       .       .       .       .         Skift       12       .       .       .       .       .       .         Skift       12       .       .       .       .       .       .       .       .       .       .       .       .       .       .       .       .       .       .       .       .       .       .       .       .       .       .       .       .       .       .       .       .       .       .       .       .       .       .       .       .       .       .       .       .       .       .       .       .       .       .       .                                                                                                    |                |         |                                                                                                    | 100,00 x  | 0     | = NOK 0,00 |   |   |        |
| 1000,00 x 0 = NOK 0,00         Antall         7       8         4       5         1       2         0       .         Illeggsinformasjon       X         Skift       12         Bilagsnr       .         Beløp NOK       2000         Penger i skuff       2 000         Sendt bank       0,00                                                                                                    |                |         |                                                                                                    | 200,00 x  | 0     | = NOK 0,00 |   |   | Notat  |
| Antall           7       8       9       ok         4       5       6       c         1       2       3       c         0       ,       Image: start       Image: start         Skift       12       Image: start       Image: start         Bilagsnr       Image: start       Image: start       Image: start         Betop NOK       2000       Image: start       Image: start         Penger i skuff       2 000       Image: start       Image: start                                                                                                    |                |         |                                                                                                    | 1000,00 x | 0     | = NOK 0,00 |   |   |        |
| Antall          7       8       9       0K         4       5       6       1       2       3       C         0       .       0       .       Image: Tasket of the second of the second of the |                |         |                                                                                                    |           |       |            |   |   |        |
| Antall       7       8       9       ok         4       5       6       1       2       3       c         1       2       3       0       ,       Image: Testa         Tilleggsinformasjon         Skift       12         Bilagsnr       Belop NOK       2000         Penger i skuff       2       000         Sendt bank       0,00                                                                                                    |                |         |                                                                                                    |           |       |            |   |   |        |
| 7       8       9       OK         4       5       6       C         1       2       3       C         0       ,       Image: Second second seco                  | Antall         |         |                                                                                                    |           |       |            |   |   |        |
| 4       5       6       C         1       2       3       C         0       ,       Image: Taska         Skift       12       Image: Taska         Bilagsnr       Image: Taska         Beløp NOK       2000         Penger i skuff       2 000         Sendt bank       0,00                                                                                                    |                |         |                                                                                                    |           |       | 7          | 8 | 9 | OK     |
| 1       2       3       C         0       ,       Immonstration         Skift       12         Bilagsnr       Beløp NOK       2000         Penger i skuff       2 000         Sendt bank       0,00                                                                                                    |                |         |                                                                                                    |           |       | 4          | 5 | 6 | UK .   |
| Tilleggsinformasjon       ×         Skift       12         Bilagsnr                                                                                                    |                |         |                                                                                                    |           |       | 1          | 2 | 3 | С      |
| Skift     12       Bilagsnr     Beløp NOK       2000     Penger i skuff       2 000     Sendt bank                                                                                                    |                |         |                                                                                                    |           |       |            | 0 | , | Tasta  |
| Tilleggsinformasjon       ×         Skift       12         Bilagsnr                                                                                                    |                |         |                                                                                                    |           |       |            |   |   |        |
| Skift       12         Bilagsnr                                                                                                    | Tilleggsinform | nasjon  | ×                                                                                                    |           |       |            |   |   |        |
| Bilagsnr       Beløp NOK       2000       Penger i skuff       2 000       Sendt bank       0,00                                                                                                    | Skift          | 12      |                                                                                                    |           |       |            |   |   |        |
| Beløp NOK     2000       Penger i skuff     2 000       Sendt bank     0,00                                                                                                    | Bilagsnr       |         |                                                                                                    |           |       |            |   |   |        |
| Penger i skuff 2 000<br>Sendt bank 0,00                                                                                                    | Beløp NOK      | 2000    |                                                                                                    |           |       |            |   |   |        |
| Sendt bank 0,00                                                                                                    | Dongor i skuff | 2 000   |                                                                                                    |           |       |            |   |   |        |
| Senal Dank 0,00                                                                                                    | Penger i skuff | 0.00    | Contraction of the International Contraction of the International Contraction of the International Contraction of the International Contraction of the International Contraction of the International Contraction of the International Contraction of the International Contraction of the International Contraction of the International Contraction of the International Contraction of the International Contractional Contractiona |           |       |            |   |   |        |
|                                                                                                    | Sendt bank     | 0,00    |                                                                                                    |           |       |            |   |   |        |
|                                                                                                    |                |         |                                                                                                    |           |       |            |   |   |        |

Skift 12 avsluttes når du logger på igjen åpnes skift 13.

### Dropp

Når kontantbeholdningen i kassa er blitt stor, er det behov for å flytte noe av dette til en safe.

Dette er å betrakte som en kontantstrøm ut av kassen uten at det er registrert omsetning, og må registreres i systemet for at regnskapet skal bli riktig.

- 1. Velg funksjonen Dropp
- 2. Skriv inn beløpet som er tatt ut av kassen, etterfulgt av OK.
- 3. Avslutt kvittering ved å trykke på Kontant. (ikke slå inn kontantbeløp).

| EG kasse Prod 104099 | 25 - Impero Connect | D-5 2 - <b>8 2 1</b> 4 4 |                 | <b>.</b> | 10      |          |          |                    |            |        |
|----------------------|---------------------|--------------------------|-----------------|----------|---------|----------|----------|--------------------|------------|--------|
| EG 1-EGTEST ≓ Gåt    | til kiosksalg       |                          | Salg            |          | <u></u> |          |          | 17:11 24/07        |            |        |
| fe VELG SØK          | VARE                | Oppgjør                  | ×               |          | BATT    |          | *<br>SUM | Åpne pumpepanel    |            |        |
| Vare                 |                     | 2                        | Lukk shift      |          |         |          |          | Slett salg         | •          |        |
| T Dong               |                     | _                        | •               |          |         |          |          | Parker / hent salg | 3<br>Dropp | RABATT |
|                      |                     |                          |                 |          |         |          |          | Retur              | Belap 2000 |        |
| D                    | EAN/PLU:            |                          |                 |          |         | Flere va | irer     | x                  |            |        |
| Spør p               | oris                | Spise inne               | Kvitteringskopi |          | 7       | 8        | 9        | ок                 |            |        |
| Kunc                 | le >                | Flere funksjoner >       | Oppgjør         | >        | 4       | 5        | 6        |                    |            |        |
| Logg                 | ut                  | Finn salg                | Kiosksalg       |          | 1       | 2        | 3        | с                  |            |        |
| Stopp/Start a        | lle pumper          |                          |                 |          | (       | )        |          | Tastatur           |            |        |

| 🕒 EG | kasse Prod | 10409925 - | Impero | Connect |
|------|------------|------------|--------|---------|
|------|------------|------------|--------|---------|

| -EGIESI 🗧 G        | å til kiosksalg    | Sa                                            | lg                                        |        |                                       |                           | A 17:25 24            |
|--------------------|--------------------|-----------------------------------------------|-------------------------------------------|--------|---------------------------------------|---------------------------|-----------------------|
| øк 🤇               |                    |                                               |                                           |        |                                       | *                         | Åpne pumpepane        |
| EAN/PLU            | VARE               |                                               | ANT. PRIS                                 | RABATT | S                                     | MU                        |                       |
| /are<br>(unde      |                    |                                               |                                           |        |                                       |                           | Slett salg            |
| long               |                    |                                               |                                           |        |                                       |                           | Parker / hent sal     |
|                    |                    |                                               |                                           |        |                                       |                           |                       |
|                    |                    |                                               |                                           |        |                                       | _                         | Retur                 |
|                    | Dropp:             |                                               |                                           |        | - 200                                 | 0,00                      | Retur                 |
|                    | Dropp:<br>EAN/PLU: |                                               |                                           |        | - 2000<br>Flere vare                  | 0,00<br>er                | Retur<br>X            |
| Spør               | EAN/PLU:           | Spise inne                                    | Kvitteringskopi                           |        | - 2000<br>Flere vare                  | 0,00<br>er<br>9           | Retur<br>X            |
| Spør               | Dropp:<br>EAN/PLU: | Spise inne<br>Flere funksjoner >              | Kvitteringskopi<br>Oppgjør >              | 7      | - 2000<br>P Flere vare<br>8<br>5      | 0,00<br>er<br>9<br>6      | Retur<br>X<br>OK      |
| Spør<br>Kur<br>Log | Dropp:<br>EAN/PLU: | Spise inne<br>Flere funksjoner ><br>Finn salg | Kvitteringskopi<br>Oppgjør ><br>Klosksalg | 7 4 1  | - 2000<br>Y Flere vare<br>8<br>5<br>2 | 0,00<br>rr<br>9<br>6<br>3 | Retur<br>X<br>OK<br>C |

| 🕕 EG kasse Prod 10409925 - Impero ( | Connect             |                                          |              |         |     |        |              |
|-------------------------------------|---------------------|------------------------------------------|--------------|---------|-----|--------|--------------|
| i 4 🔊 🗄 🗄 🐨 🗊                       | 🤮 🌱 I 🕞             | k 🖓 🖓 🖓 🗂 👘 🦓 🕼 🕅 🖓 👘                    | E 7 % 2005 1 | 19 A    |     |        |              |
| < Tilbake                           |                     |                                          | Betaling     |         |     |        |              |
| BETALINGSMELDINGER                  |                     |                                          |              |         |     |        | Finansiering |
|                                     |                     |                                          |              |         |     |        | Kreditt      |
|                                     |                     |                                          | Trykk på     | Kontant |     |        | Vipps        |
|                                     |                     |                                          |              |         |     | _\     | Kort         |
|                                     | Å utbeta<br>Angi be | <sup>løp:  </sup> Ikke skriv inn noe bel | øp           |         | 2 ( | 000,00 | Kontant      |
| Rabatt                              |                     |                                          | +50          | 7       | 8   | 9      | ок           |
| Endre valuta                        | >                   |                                          | +100         | 4       | 5   | 6      |              |
| Betal med valuta                    | >                   | +1000                                    | +200         | 1       | 2   | 3      | с            |
|                                     |                     |                                          | +500         |         | )   | ,      | Tastatur     |

# Betjening av Kassa

#### 3.1.1 Salgsbildet

I normal salgsprosess skal kassen være i salgsbildet. Salgsbildet består av åtte elementer:

- Søkemenyen Velger søkekriterium ved søk. Søkemenyen kan åpnes/skjules. Dersom søkemenyen er skjult blir det mer plass i salgsbildet. Søkemenyen åpnes ved å trykke på forstørrelsesglasset. Søkemenyen skjules ved å trykke på pilen øverst til høyre i søkemenyen.
- 2. Registreringsbildet Viser varer i bongen.
- Menytaster Definerte funksjoner relatert til salg.
- 4. Funksjonstaster Definerte hurtigtaster relatert til salg.
- 5. Numeriske taster.
- OK og C-tast OK fungerer som ENTER, C er Avbryt.
- 7. Keyboard Knapp for å åpne skjermtastatur.
- 8. Inputfelt Felt for inntasting av EAN/PLU manuelt eller søkestreng ved søk.

Meny og funksjonstater er konfigurerbare i det sentrale administrasjonsverktøyet, POS Konfigurasjon. Hvilke knapper som er tilgjengelig, bestemmes av konfigurasjonen.

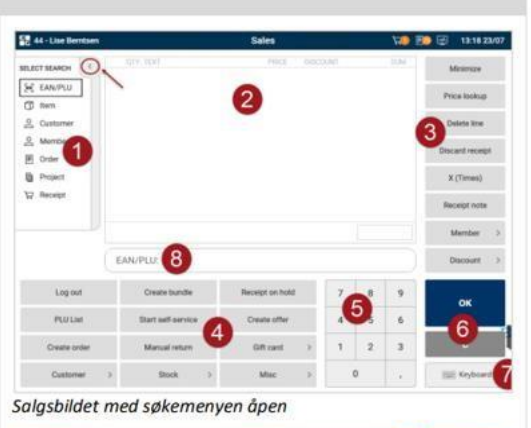

| Se 44 - Lise Derntsen |                    | Sales           |   |        |   | - 20 F | 🐌 🕃 15:06 11/08 |
|-----------------------|--------------------|-----------------|---|--------|---|--------|-----------------|
| a                     |                    | 1963            |   | i pell |   | 1.04   | Materiza        |
|                       |                    |                 |   |        |   |        | Price lockup    |
|                       |                    |                 |   |        |   |        | Delete Inw      |
|                       |                    |                 |   |        |   |        | Discard receipt |
|                       |                    |                 |   |        |   |        | X (Times)       |
|                       |                    |                 |   |        |   |        | Receipt note    |
| 2                     |                    |                 |   |        |   |        | Mamber >        |
| EAN/PLU               |                    |                 |   |        |   |        | Discount >      |
| Log out               | Create bundle      | Receipt on hold |   | 7      | 8 | 9      | ок              |
| PLU LM                | Start salf-service | Create offer    |   | 4      | 5 | 6      |                 |
| Create order          | Manual return      | Gift card       | × | 1      | 2 | 3      | c               |
| Customer >            | fixe $ ightarrow$  | Misc            | 3 | -      | 0 | - 54   | III Keyboard    |

Salgsbildet når søkemenyen er skjult.

#### 3.1.2 Betalingsbildet

Betalingsbildet har samme oppbygning som salgsbildet, men funksjonstastene og hurtigtastene er relatert til betaling.

Alle taster er konfigurerbare, de konfigureres i POS Konfigurasjon.

Ved betaling med bank/mobilbetaling vil alle meldinger komme frem i bildet merket med **1**.

I bildet merket med 1 er det mulig å legge inn informasjon (fritekst) i betalingsbildet. Det er parameterstyrt.

| < Back                                          |                   | Payment           |    |   | 10013 |                |
|-------------------------------------------------|-------------------|-------------------|----|---|-------|----------------|
| PAYMENT MESSAGES                                | PAYMENT TRA       | ISACTONS          |    |   | DIM.  | Credit note    |
|                                                 |                   |                   |    |   |       | Gift card 3    |
| •                                               |                   |                   |    |   |       | Credit         |
| 0                                               |                   |                   |    |   |       | Online Invoice |
|                                                 |                   |                   |    |   |       | Bank           |
|                                                 | Total             |                   |    |   | 7.00  | Cashback bank  |
|                                                 | То рау            | € 1.17 / SKr 8.00 |    |   | 7.00  | Cash           |
| Viktig informasjon til kassen<br>kan vises her! | Enter amou        | nt:               |    |   |       | Currency       |
| Subtotal discount                               | Sum SEK           | Sum NOK           | 7  | 8 | 9     | ок             |
| Delete line                                     | Round-up donation | Search gift card  | 4  | 5 | 6     |                |
| Bonus pay/refund                                | Optional coupons  | Mobile Payment >  | 1  | 2 | 3     | c              |
|                                                 |                   |                   | 84 | 0 |       | WW Keyboard    |

### 4 Registrer salg

#### 4.1.1 Salg av vare

Salg av vare kan utføres på tre måter:

- 1. Skann varen.
- 2. Tast inn EAN/PLU nummer manuelt i input feltet (1), etterfulgt av OK (2).
- 3. Søke frem varen og postere varen fra søket (beskrives senere).

Varer som er registrert legges til i salgsbildet. For å endre eller slette en tidligere registrert vare, benyttes navigasjonstastene (2) for å aktivere aktuell vare.

Aktiv vare vil alltid være uthevet nederst i registreringsbildet. Normalt er aktiv vare siste registrerte vare.

| 44 - Lise Berntsen |                        | Sales           |               |             | 16/06           |
|--------------------|------------------------|-----------------|---------------|-------------|-----------------|
| SELECT SEARCH      |                        | PHICE SH        | COUNT         | SUM         | Minsmize        |
| EAN/PLU            |                        |                 |               |             | Price lookup    |
| 2 Customer         |                        |                 |               |             | Delete line     |
| & Member           |                        |                 |               |             | Discard receipt |
| IF Order           | 1 STRATOS BITER        | 25.00           | 0.00          | 25.00       |                 |
| Project            | 1 SMIL FREIA           | 24.00           | 0.90          | 24.00       | X (Times)       |
| ₩ Receipt          | 1 BERGENE MELK RULL 74 | 26.00           | 0.00          | 26.00       | 1.00.000.00     |
|                    |                        | 1 hem detail    | is 🚺 Line not | te 🥫 Delete | Receipt note    |
|                    | 3 Total                |                 | 1             | 75.00       | Member >        |
|                    | EAN/PLU:               |                 |               |             | Discount >      |
| Log out            | Create bundle          | Receipt on hold | 7             | 8 9         | ок 🥏            |
| PLU List           | Start self-service     | Create offer    | 4             | 5 6         | 2               |
| Create order       | Manual return          | Gift card >     | 1             | 2 3         | c               |
| Customer >         | Stock >                | Misc >          | 0             |             | Keyboard        |

| EG Kasse tst 10409924 - Impero Connect |                          | 9% aqqe 18 1.          | <b>X</b> |             |                    |
|----------------------------------------|--------------------------|------------------------|----------|-------------|--------------------|
| 5 - Kasserer1 test 🖨 Gå til kiosksalg  | s                        | alg                    |          |             | 12:45 18/07        |
| G SØK                                  |                          |                        |          | ۵           | Åpne pumpepanel    |
| CAN/PLU VARE VARE Kunde Range          |                          | ANT. PRIS RA           | BATT     | SUM         | Slett salg         |
| Bong                                   |                          |                        |          |             | Parker / hent salg |
|                                        | tast inn PLU numme<br>OK | r. Trykk               |          |             | Retur              |
| EAN/PLU: 1                             | K                        |                        |          | Flere varer | x                  |
| Spør pris                              | Spise inne               | Kvitteringskopi        | 7        | 8 9         |                    |
|                                        |                          |                        |          |             | ок                 |
| Kunde >                                | Flere funksjoner >       | Oppgjør >              | 4        | 5 6         | ок                 |
| Kunde >                                | Flere funksjoner >       | Oppgjør ><br>Kiosksalg | 4        | 5 6<br>2 3  | ок<br>с            |

#### Tastet inn PLU 1 og trykk OK får da opp en Pølse Wiener.

| G 5 - Kasserer1 test                                        | ♂ Gå til kiosksalg | Sal                | g               |       |          |            |       | 12:48 18/0         |
|-------------------------------------------------------------|--------------------|--------------------|-----------------|-------|----------|------------|-------|--------------------|
| VELG SØK <                                                  | VARE               |                    | ANT.            | PRIS  | RABATT   |            | \$UM  | Åpne pumpepanel    |
| <ul> <li>⑦ Vare</li> <li>② Kunde</li> <li>♀ Bong</li> </ul> |                    |                    |                 |       |          |            |       | Slett salg         |
|                                                             |                    |                    |                 |       |          |            |       | Parker / hent salg |
|                                                             | PØLSE WIENER       |                    | 1               | 29,00 | -19,00 🖸 | )<br>Notat | 10,00 | Retur              |
|                                                             | 1 varer            |                    |                 |       | Totalt   |            | 10,00 |                    |
|                                                             | EAN/PLU:           |                    |                 |       |          | ✓ Flere    | varer | X                  |
| Spør                                                        | r pris             | Spise inne         | Kvitteringskopi |       | 7        | 8          | 9     | ок                 |
| Ku                                                          | nde >              | Flere funksjoner > | Oppgjør         |       | > 4      | 5          | 6     | ومعقفهما           |
| Log                                                         | ıg ut              | Finn salg          | Kiosksalg       |       | 1        | 2          | 3     | с                  |
| Stopp/Start                                                 | alle pumper        |                    |                 |       |          | 0          |       | Tastatur           |

Trykk OK og velg betalingsmåte

| 🕕 EG Kasse tst 10409924 - Impero Co | onnect        |             |                                                               |          |   |         |              |
|-------------------------------------|---------------|-------------|---------------------------------------------------------------|----------|---|---------|--------------|
| <u>.</u>                            | 🥵 🌱 i 🗟 🗟     |             | 📢 ( 4) 4) 5 5 7 7 7 7 7 7 7 7 7 7 7 7 7 7 7 7 7               | <b>,</b> |   |         |              |
| < Tilbake                           |               |             | Betaling                                                      |          |   |         |              |
| BETALINGSMELDINGER                  |               |             |                                                               |          |   |         | Finansiering |
|                                     |               |             |                                                               |          |   |         | Kreditt      |
|                                     | 1 P           | ØLSE WIENER |                                                               | 19,00 🖸  |   | 10,00   | Vipps        |
|                                     | Totalt        |             |                                                               |          |   | 10,00   |              |
|                                     | Totalt u/raba | att         | Trykker du kontant kommer det                                 |          |   | 29,00   | Vort         |
|                                     | Tilbudsraba   | u.          | opp en dialog boks hvor du må                                 |          |   | - 19,00 | Kon          |
|                                     | Å betale      |             | taste inn beløp. Trykker du på<br>f.eks 50 kr blir den utført |          |   | 10,00   | 1            |
|                                     | Angi belør    | p:          | direkte.                                                      | -        |   |         | Kontant      |
| Rabatt                              |               |             | +50 4                                                         | 7        | 8 | 9       | ок           |
| Endre valuta                        | >             |             | +100                                                          | 4        | 5 | 6       |              |
| Betal med valuta                    | >             | +1000       | +200                                                          | 1        | 2 | 3       | с            |
|                                     |               |             | +500                                                          |          | 0 |         | Tastatur     |

I eksemplet velger vi å trykke på Kontant og OK

| < Tilbake          |                                                  | Betaling                              |      |             |                                     | _                                            | _                                      |
|--------------------|--------------------------------------------------|---------------------------------------|------|-------------|-------------------------------------|----------------------------------------------|----------------------------------------|
| BETALINGSMELDINGER |                                                  | Betal med kontant<br>Angi beløp<br>20 | ×    | får o<br>hv | pp en<br>/or vi le<br>eløpet<br>kun | dialog bo<br>egger inn<br>vi får fra<br>den. | Finanslering<br>b <b>ks</b><br>Kreditt |
|                    | 1 PØL<br>Totalt                                  | SL                                    | 19,0 | 00 🖸        |                                     | 10,00                                        | Vipps                                  |
|                    | BETALINGSTR/<br>Totalt u/rabatt<br>Tilbudsrabatt |                                       |      |             |                                     | SUM<br>29,00<br>19,00                        | Kort                                   |
|                    | Å betale                                         |                                       |      |             | 8                                   | 10,00                                        | Kontant                                |
|                    | Angi beløp:                                      |                                       |      |             |                                     |                                              |                                        |
|                    |                                                  |                                       |      | 7           | 8                                   | 9                                            | ок                                     |
|                    |                                                  |                                       |      | 4           | 5                                   | 6                                            |                                        |
|                    |                                                  |                                       |      | 1           | 2                                   | 3                                            | C                                      |
|                    |                                                  |                                       |      |             | 0                                   | ,                                            | Tastati                                |

| 🕕 EG Kasse tst 10409924 - Impero Connect |                                |                         |     |                             |      |                    |
|------------------------------------------|--------------------------------|-------------------------|-----|-----------------------------|------|--------------------|
| 🗐 🗅 🖗 🖢 🗃 💽 🍭 🏷 🔒 🖉 I 🗟                  | 🖓 । 🔊 । 🗂 । 🎘 🄇 🕼 । 🕰 🗇 🗐 🤊    | × 1999 5 1 1            |     |                             |      |                    |
| 号 5-Kasserer1 test 🖨 Gå til kiosksalg    | Salç                           |                         |     |                             |      | 12:56 18/07        |
| VELG SØK <                               | Skann vare for å sta           | irte et nytt salg       |     |                             | ×    | Åpne pumpepanel    |
| Vare     Sector     Kunde                | Forrige b<br>Totalt<br>Kontant | ong<br>10,00<br>- 20,00 |     |                             |      | Slett salg         |
| ₩ Bong                                   | Kontant tilbake                | 10,00                   |     |                             |      | Parker / hent salg |
|                                          |                                |                         |     |                             |      | Retur              |
| EAN/PLU:                                 |                                |                         |     | <ul> <li>Flere v</li> </ul> | arer | x                  |
| Spør pris                                | Spise inne                     | Kvitteringskopi         | 7   | 8                           | 9    | ок                 |
| Kunde >                                  | Flere funksjoner >             | Oppgjør                 | > 4 | 5                           | 6    |                    |
| Logg ut                                  | Finn salg                      | Kiosksalg               | 1   | 2                           | 3    | с                  |
| Stopp/Start alle pumper                  |                                |                         |     | 0                           | ,    | Tastatur           |

### Søke etter en vare

#### 4.1.19 Søk etter vare

I kassen er det en fleksibel søkefunksjon.

Ved søk sorteres treff etter relevans (treff på hele ord før treff på deler av ord).

Når du søker på tekst søker du på tvers av alle tekstfelt som varen har; varetekst, bongtekst, farge, størrelse m.m.

- 1. Skriv inn søkestreng i Inputfeltet.
- 2. Trykk OK.

Du kan søke på hele ord eller starten på ord. Du kan ikke søke fritt inne i et ord, men du kan søke på deler av sammensatte ord (for eksempel kan du søke på pumpe når varen heter sykkelpumpe).

# Du bør ikke søke på enkelt-tegn (bokstaver, tall, symboler) ved søk etter vare.

Når du har fått frem et søkeresultat, kan du endre sorteringen på resultatet ved å trykke på overskriften på den ønskede sorteringskolonnen.

**NB!** Løsningen inneholder en definert ordliste for ditt språk, med kjente ord i språket.

Maks antall treff som returneres er konfigurerbart. Hvis du ikke finner varen i søkeresultatet, bør du avgrense søket ved å skrive inn en større del av ordet eller flere ord/deler av ord.

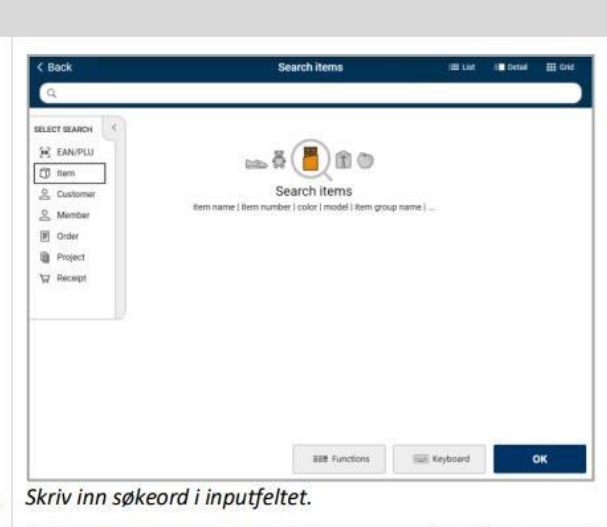

| < Back                    |              | Search items | III List III Detail    | III G  |
|---------------------------|--------------|--------------|------------------------|--------|
| Q nike                    |              |              |                        |        |
| TEM NAME                  | EAN          | ITEM NUMBER  | ITEM GROUP             | PRELE  |
| NIKE AIR MAX TAVAS (GS)   | 886916018762 | 212694004140 | FRITIDSSKO SKINN BARN  | 899.00 |
| NIKE AIR MAX TAVAS (GS)   | 886916018779 | 212694004150 | FRITIDSSKO SKINN BARN  | 899.00 |
| NIKE AIR MAX TAVAS (GS)   | 886916018786 | 212694004160 | FRITIDSSKO SKINN BARN  | 899.00 |
| NIKE AIR MAX TAVAS (GS)   | 886916018793 | 212694004170 | FRITIDSSKO SKINN BARN  | 899.00 |
| NIKE ZOOM PEGASUS 33 (GS) | 886916023025 | 184831008150 | FRITIDSSKO SKINN BARN  | 849.00 |
| NIKE ZOOM PEGASUS 33 (GS) | 886916023032 | 184831008160 | FRITIDSSKO SKINN BARN  | 849.00 |
| NIKE ZOOM PEGASUS 33 (GS) | 886916023049 | 184831008170 | FRITIDSSKO SKINN BARN  | 849.00 |
| NIKE ZOOM PEGASUS 33 (GS) | 886916023100 | 184831008180 | FRITIDSSKO SKINN BARN  | 849.00 |
| NIKE ZOOM PEGASUS 33 (GS) | 886916023117 | 184831008190 | FRITIDSSKO SKINN BARN  | 849.00 |
| NIKE ZOOM PEGASUS 33 (GS) | 886916023124 | 184831008200 | FRITIDSSKO SKINN BARN  | 849.00 |
| NIKE ZOOM PEGASUS 33 (GS) | 886916023131 | 184831008210 | FRITIDSSKO SKINN BARN  | 849.00 |
| NIKE ZOOM PEGASUS 33 (GS) | 886916023148 | 184831008220 | FRITIDSSKO SKINN BARN  | 849.00 |
| NIKE ZOOM PEGASUS 33 (GS) | 887223500872 | 184831008100 | FRITIDSSKO SKINN BARN  | 849.00 |
| NIKE ZOOM PEGASUS 33 (GS) | 887223500896 | 184831008120 | FRITIDSSKO SKINN BARN  | 849.00 |
| NIKE ZOOM PEGASUS 33 (GS) | 887223500902 | 184831008130 | FRITIDSSKO SKINN BARN  | 849.00 |
| NIKE ZOOM PEGASUS 33 (GS) | 887223500919 | 184831008140 | FRITIDSSKO SKINN BARN  | 849.00 |
| NIKE ROSHE ONE (GS)       | 91202097462  | 209268001100 | FRITIDSSKO CANVAS BARN | 649.00 |
| NIKE ROSHE ONE (GS)       | 91202097554  | 209268001110 | FRITIDSSKO CANVAS BARN | 649.00 |
| NIKE ROSHE ONE (GS)       | 91202097561  | 209268001120 | FRITIDSSKO ĆANVAS BARN | 649.00 |

#### Eksempel på resultat på søk på et ord

| < Back                  |              | Search items | 🖽 List 🗄 Detel        | III Grid |
|-------------------------|--------------|--------------|-----------------------|----------|
| Q nike ta               |              |              |                       |          |
| ITEM NAME               | EAN .        | ITEM NUMBER  | TTEM GROUP            | PROCE    |
| NIKE AIR MAX TAVAS (GS) | 886916018717 | 212694004100 | FRITIDSSKO SKINN BARN | 899.00   |
| NIKE AIR MAX TAVAS (GS) | 886916018724 | 212694004110 | FRITIDSSKO SKINN BARN | 899.00   |
| NIKE AIR MAX TAVAS (GS) | 886916018748 | 212694004120 | FRITIDSSKO SKINN BARN | 899.00   |
| NIKE AIR MAX TAVAS (GS) | 886916018755 | 212694004130 | FRITIDSSKO SKINN BARN | 899.00   |
| NIKE AIR MAX TAVAS (GS) | 886916018762 | 212694004140 | FRITIDSSKO SKINN BARN | 899.00   |
| NIKE AIR MAX TAVAS (GS) | 886916018779 | 212694004150 | FRETIDSSKO SKINN BARN | 899.00   |
| NIKE AIR MAX TAVAS (GS) | 886916018786 | 212694004160 | FRITIDSSKO SKINN BARN | 899.00   |
| NIKE AIR MAX TAVAS (GS) | 886916018793 | 212694004170 | FRITIDSSKD SKINN BARN | 899.00   |

Eksempel på søk på to ord for å avgrense søket

| 🗊 EG Kasse tst 10409924 | - Impero Connect | ∋∓ı zı = <b>#≪ıî</b> @©∎               | <u>**</u>                                       | <ul> <li>■ Ø.</li> </ul> | <b>A</b> |            |      |                    |
|-------------------------|------------------|----------------------------------------|-------------------------------------------------|--------------------------|----------|------------|------|--------------------|
| G 5- Kasserer1 test ₽   | Gå til kiosksalg |                                        | Salg                                            |                          |          |            |      | 12:58 18/07        |
| VELG SØK                |                  |                                        |                                                 |                          |          |            | ۵    | Åpne pumpepanel    |
| Vare                    | VARE             |                                        | ANT. PR                                         | IS RABA                  | TT       |            | SUM  | Slett salg         |
| ₩ Bong                  |                  |                                        |                                                 |                          |          |            |      | Parker / hent salg |
|                         |                  |                                        |                                                 |                          |          |            |      | Retur              |
|                         | Vare: Hamb       | ← → Du kan søke dire<br>trykke på vare | ekte etter en vare her.<br>menyen på venstre si | Eller<br>de              |          | · Flere va | arer | x                  |
| Spør pr                 | ris              | Spise inne                             | Kvitteringskopi                                 |                          | 7        | 8          | 9    | ок                 |
| Kunde                   | e >              | Flere funksjoner >                     | Oppgjør                                         | >                        | 4        | 5          | 6    |                    |
| Logg u                  | ıt               | Finn salg                              | Kiosksalg                                       |                          | 1        | 2          | 3    | с                  |
| Stopp/Start all         | e pumper         |                                        |                                                 |                          | 1        | D          | ,    | Tastatur           |

#### Marker varen du skal selge og trykk OK, Trykker du på Detaljer får du opp litt mer info om varen.

| 🕕 EG Kasse tst 10409924 - Impero Conner | ct           |                                          |                  |                    |          |
|-----------------------------------------|--------------|------------------------------------------|------------------|--------------------|----------|
| 🔄 🔁 🖈 🗟 🗖 🌺                             | 😽 I 🗟 😼 I 🛛  | 티티 #《順 오오 문양시 집집립                        | 🔁 🍠 🏷 🛼 🍕 🔊      |                    |          |
| < Tilbake                               |              | Søk vare                                 |                  | ≔ Liste 🗐 Detaljer | Rutenett |
| Q Hamb                                  |              | Trykker du på detaljer får du opp litt m | er info om varen |                    |          |
| VARE NAVN                               | EAN          | VARENR                                   | VAREGRUPPE       |                    | PRIS     |
| HAMBURGER DOBBEL 250GR                  | 9314         | 9314                                     | FAST FOOD        | 2                  | 259,00   |
| HAMBURGER DOBBEL 190GR                  | 9313         | 9313                                     | FAST FOOD        | 2                  | 209,00   |
| BEEF HAMBURGER GIR SPESIAL 250G         | 9329         | 9329                                     | FAST FOOD        | 2                  | 209,00   |
| HAMBURGER 320GR                         | 405          | 999924405                                | FAST FOOD        | 1                  | 189,00   |
| HAMBURGER DOBBEL 160GR                  | 9312         | 9312                                     | FAST FOOD        | 1                  | 189,00   |
| BEEF HAMBURGER GIR SPESIAL 200G         | 9328         | 9328                                     | FAST FOOD        | 1                  | 189,00   |
| BEEF HAMBURGER BACONCHEESE 2            | 9332         | 9332                                     | FAST FOOD        | 1                  | 189,00   |
| BEEF HAMBURGER HELT TEXAS 250G          | 9335         | 9335                                     | FAST FOOD        | 1                  | 179,00   |
| BEEF HAMBURGER CRISPY BACON 2           | 9338         | 9338                                     | FAST FOOD        | 1                  | 179,00   |
| BEEF HAMBURGER GIR SPESIAL 150G         | 9327         | 9327                                     | FAST FOOD        | 1                  | 169,00   |
| BEEF HAMBURGER BACONCHEESE 2            | 9331         | 9331                                     | FAST FOOD        | 1                  | 169,00   |
| HAMBURGERMENY 250G                      | 104099245950 | 5950                                     | FAST FOOD        | 1                  | 165,00   |
| HAMBURGERMENY 250G                      | 5950         | 9999245950                               | FAST FOOD        | 1                  | 165,00   |
| BEEF HAMBURGER HELT TEXAS 200G          | 9334         | 9334                                     | FAST FOOD        | 1                  | 159,00   |
| BEEF HAMBURGER CRISPY BACON 2           | 9337         | 9337                                     | FAST FOOD        | 1                  | 159,00   |
| HAMBURGER MENY 190G                     | 43           | 43                                       | FAST FOOD        | 1                  | 150,00   |
| HAMBURGER 250G                          | 208          | 208                                      | FAST FOOD        | 1                  | 149,00   |
| HAMBURGER 250GR                         | 9305         | 9305                                     | FAST FOOD        | 1                  | 149,00   |
| BEEF HAMBURGER BACONCHEESE 1            | 9330         | 9330                                     | FAST FOOD        | 1                  | 149,00   |
| Vis lagerinfo                           |              |                                          |                  | Tastatur O         | к        |

### Coop Bonus kort

Scan kortet , medlemsnummer vil komme frem på skjermen.

### Slette inn slåtte varer

### Slette en varelinje

| Kasserer1 test | <i>ដ</i> ∂ Gå til kiosksalg |                    | Salg |                 |       |        |        |       |       | 13:40 18/          |
|----------------|-----------------------------|--------------------|------|-----------------|-------|--------|--------|-------|-------|--------------------|
| ж              |                             |                    |      |                 |       |        |        |       | \$    | Åpne pumpepanel    |
| AN/PLU         | VARE                        |                    |      | ANT.            | PRIS  | RAB    | ATT    |       | SUM   |                    |
| are<br>unde    |                             | 1 Markor varon     |      |                 |       | 2. tr  | ykk på | slett | 0     | Slett salg         |
| ong            | KAFFE I BEGER S             |                    |      | 1               | 20,00 |        |        | 1     | 20,00 |                    |
|                |                             |                    |      |                 | 🕕 Va  | reinfo | 📑 Not  | at    | Slett | Parker / hent salg |
|                | BACON HAMBURGER             |                    |      | 1               | 16,00 |        |        |       | 16,00 |                    |
|                | SOLO 0,33 L BOK             |                    |      | 1               | 32,00 |        |        |       | 32,00 | Retur              |
|                |                             |                    |      |                 | 2,00  |        |        |       | 2,00  |                    |
|                | 3 varer                     |                    |      |                 |       | т      | otalt  |       | 70,00 |                    |
|                | EAN/PLU:                    |                    |      |                 |       |        | ~      | Flere | varer | x                  |
| Spør           | pris                        | Spise inne         |      | Kvitteringskopi |       |        | 7      | 8     | 9     | OK                 |
| Kun            | nde >                       | Flere funksjoner > |      | Oppgjør         |       | >      | 4      | 5     | 6     | U.N.               |
| Log            | g ut                        | Finn salg          |      | Kiosksalg       |       |        | 1      | 2     | 3     | с                  |
| Change (Chant  |                             |                    |      |                 |       |        | 0      |       |       | (IIIII) Testetus   |

|      |                |                                  | 13:42 18/0                                                     |
|------|----------------|----------------------------------|----------------------------------------------------------------|
| ANT. | PRIS           | RABATT SUM                       | Åpne pumpepanel                                                |
|      |                |                                  | Slett salg                                                     |
| 4    | 20,00          | 20,00                            | Parker / hent salg                                             |
| 1    | 16,00          | 16,00                            |                                                                |
| 1    | 32,00          | 32,00                            | Datur                                                          |
|      | 2,00           | 2,00                             | Netur                                                          |
|      | ANT.<br>4<br>1 | ANT. PRIS<br>4. 20,00<br>1 16,00 | ANT. PRIS RABATT SUM<br><u> 4 20,00 20,00</u><br>1 16,00 16,00 |

| 🚺 🕕 EG Kasse tst 10409924 - Impero Connect                     |                       |                    |                        |            |                        |
|----------------------------------------------------------------|-----------------------|--------------------|------------------------|------------|------------------------|
| a 🔜 😂 🖢 🗟 💽 🍭 🏷 🛛                                              | 🗟 😼 I 🕾 I 🗖 I 🍂 🌾 🕼 I | a 🕫 🖪 🌱 🍾 i 🐴      | 155 J 🔧 🔍 🤇            | 3 🔊        |                        |
| S - Kasserer1 test ∉ Gå til vanlig salg                        |                       | Salg servicehandel |                        |            | Q Søk vare 14:11 18/07 |
| HK VARER                                                       | DIV                   |                    | REKVISITA              |            |                        |
| 7-                                                             |                       |                    |                        |            | <b>(</b>               |
| a<br>)-                                                        | PØLSER >              | HAMBURGERE >       | Pizza                  | Varm mat   | Bakevarer              |
|                                                                | ><br>TILBEHØR VARMMAT | Tittel på knapp    | ls krem                | KAFFE      | > Hjem fritid          |
|                                                                | Frukt                 | Smagodt            | Tittel pa knapp        | Kaker      |                        |
| KAFFE+BEGER-S<br>BACON HAMBURGER 16,00                         |                       |                    |                        |            |                        |
| SOLO 0.33 L BOK 32.00<br>PANT 2.00<br>Antall Rabatt Info Slett |                       |                    | For å slette<br>salgei | hele<br>t  |                        |
| Tast Kode / ant Vis                                            | Spise inne            | Slett Salg         | Kopi av                | kvittering | Retur                  |
| Betale <b>50,00</b>                                            | Parker/hent salg      | Kredittkunder      | Åpn                    | e skuff    | Logg Ut                |

#### Bekreft sletting.

🕒 EG Kasse tst 10409924 - Impero Connect 夏白夕生兄 下教会 石泉 🌖 (2月) わけいがく(1) ほうほうちょうもうちょう 🍂 Q Søk vare 14:14 18/07 🔓 5 - Kasserer1 test 🗳 Gå til vanlig salg Salg servicehandel REKVISITA × Slett bong \* Dette medfører at den aktive bongen slettes Bakevarer Varm mat Avbryt Slett > PO: Hjem fritid TILBE KAFFE Smagodt Kaker Frukt Tittel på knapp KAFFE I BEGER S

# Rabatt

| 号 1 - EG TEST 🗳 Gå til vanlig salg |                              | Salg servicehandel |                    | Q Søk vare 17:18 26/07 |
|------------------------------------|------------------------------|--------------------|--------------------|------------------------|
| HK VARER                           | DIV                          | REKI               | VISITA             |                        |
|                                    |                              |                    |                    | *                      |
|                                    | HAMBURGERE                   |                    |                    | $\times$ Lukk          |
|                                    | Bacon hamburger              |                    |                    |                        |
| for å<br>BACON HAMBURGER           | gi rabatt trykk på<br>Rabatt |                    |                    |                        |
| Antall Rabatt Info Slett           |                              |                    |                    |                        |
|                                    | Spise inne                   | Slett Salg         | Kopi av kvittering | Retur                  |
| Betale 18,00                       | Parker/hent salg             | Kredittkunder      | Åpne skuff         | Logg Ut                |

Du velger mellom å gi rabatt i prosent, kr. Eller oppgi en ny pris på varen ved å trykke på de enkelte fanene vist under.

Sigui iuniajon

| RABATTPROSENT RABATTBELØP NY PRIS |   |   |   |    |
|-----------------------------------|---|---|---|----|
|                                   |   |   |   |    |
| Varenavn BACON HAMBURGER          |   |   |   |    |
| Pris 18,00                        |   |   |   |    |
| Rabattert pris 18,00              |   |   |   |    |
| Kostpris 4,36                     |   |   |   |    |
| Bruttofortjeneste 11,29           |   |   |   |    |
| Bruttofortjeneste % 72,14         |   |   |   |    |
| Rabattprosent                     |   |   |   |    |
|                                   |   |   |   |    |
|                                   |   |   |   |    |
|                                   |   |   |   |    |
|                                   |   |   |   |    |
|                                   | / | 8 | 9 | ок |
|                                   | 4 | 5 | 6 |    |
|                                   |   |   |   |    |
|                                   | 1 | 2 | 3 | С  |
|                                   |   |   |   |    |

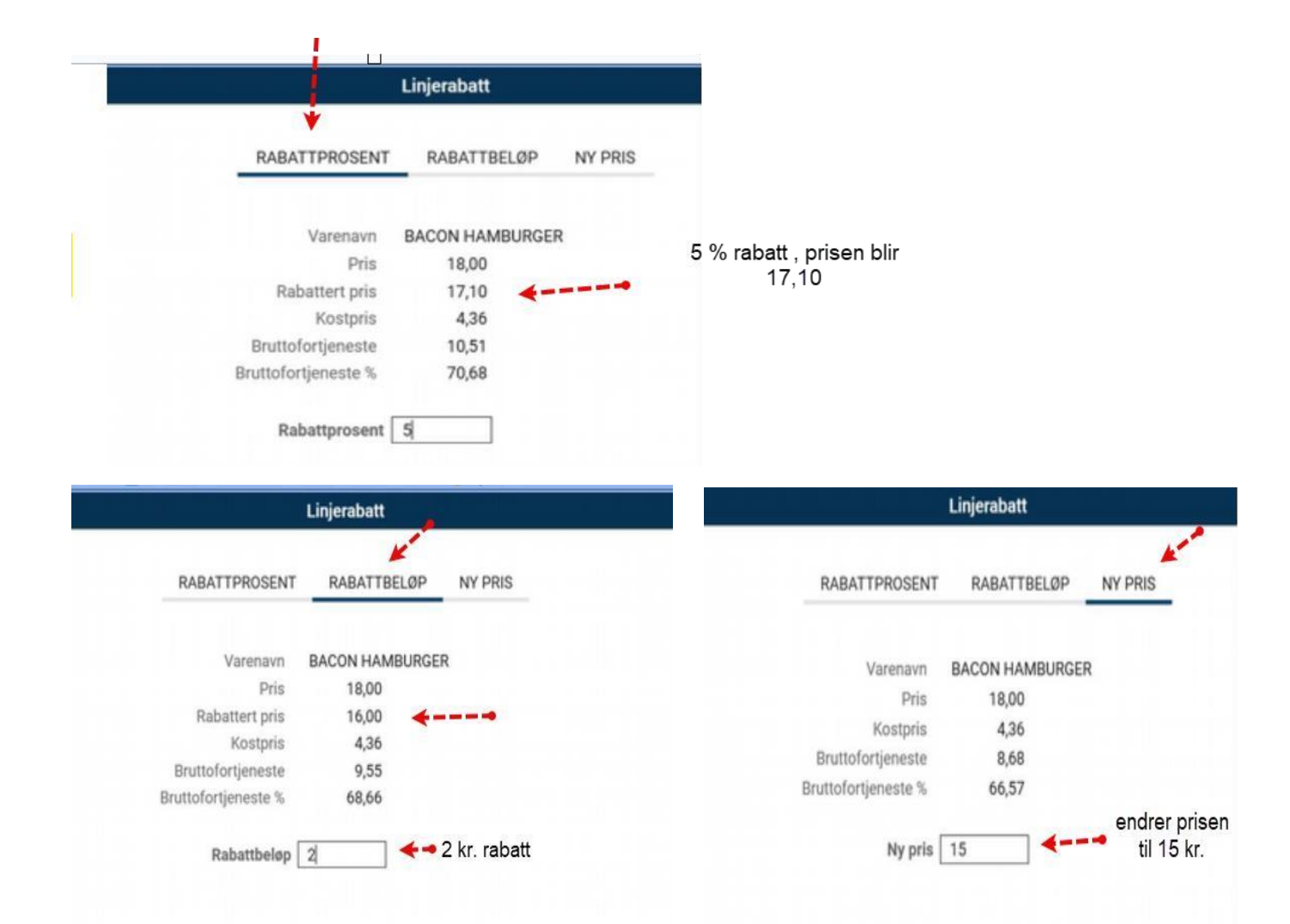

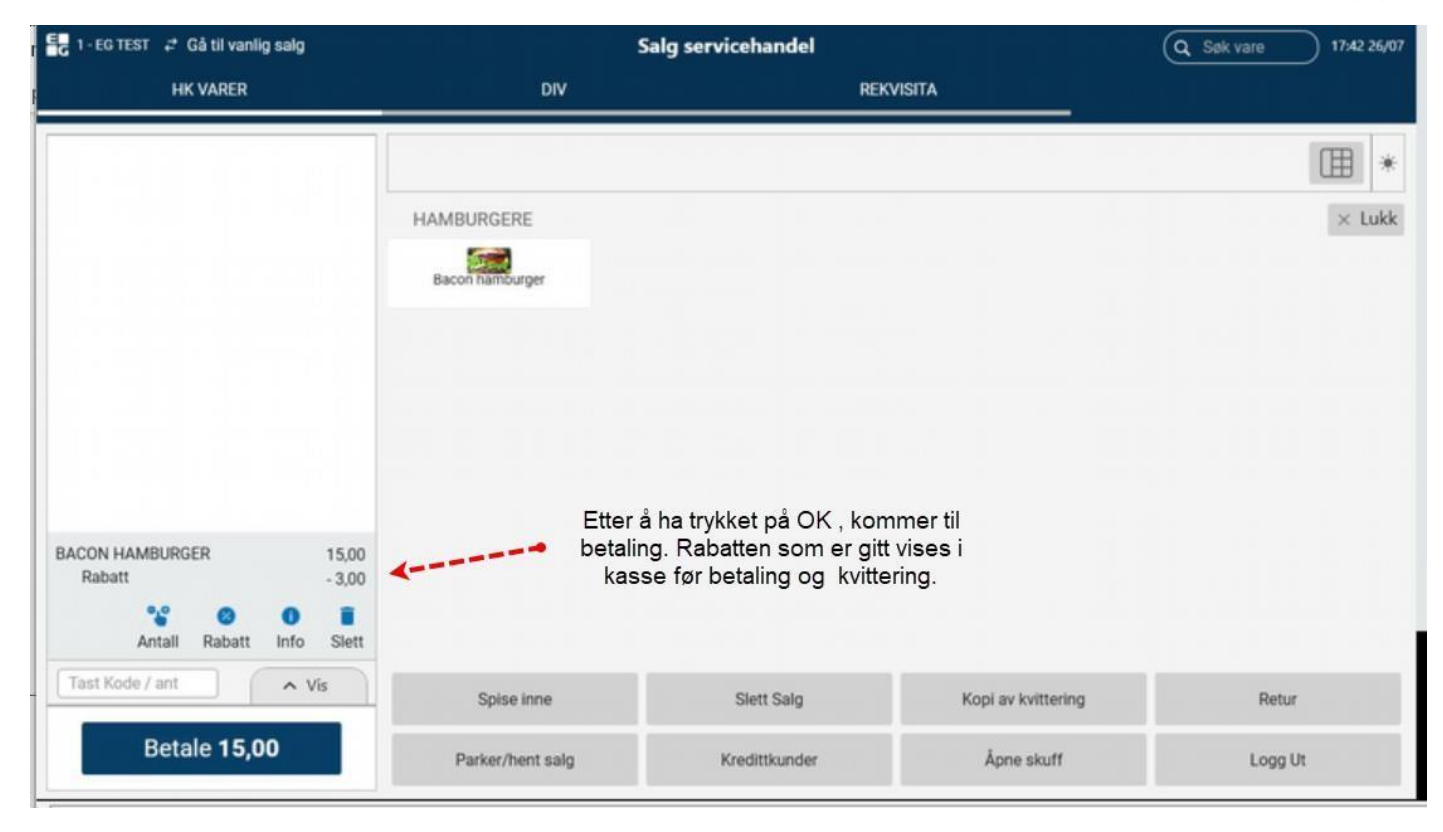

## Kvittering/ Bong

| Okann vara far <sup>8</sup> starts |                       |                 |                 |               | *                                         |
|------------------------------------|-----------------------|-----------------|-----------------|---------------|-------------------------------------------|
| et nytt salg                       | PØLSER >              | HAMBURGERE >    | Pizza           | Varm mat      | Bakevarer                                 |
| Totalt 16,00<br>Kontant - 16,00    | ><br>TILBEHØR VARMMAT | Tittel på knapp | is krem         | KAFFE         | Hjem fritid                               |
| Til betaling 0,00                  | Frukt                 | Smagodt         | Tittel på knapp | Kaker         |                                           |
|                                    |                       |                 |                 | kannak        | Skriver ut en kopi av<br>siste kvittering |
| Tast Kode / ant 🔨 Vis              | Spise inne            | Slett Salg      | Корі            | av kvittering | Retur                                     |
| Betale <b>0,00</b>                 | Parker/hent salg      | Kredittkunde    | er Åj           | one skuff     | Logg Ut                                   |

### Søke etter kvittering

| E∎ 5-Kasserer1 test <i>द</i> Gå til ki                      | iosksalg | Sa                          | alg                            |        |     |          |      | 14:36 18/07        |
|-------------------------------------------------------------|----------|-----------------------------|--------------------------------|--------|-----|----------|------|--------------------|
| VELG SØK                                                    |          | Søk etter bong              | ×                              | is rab | ATT |          | SUM  | Åpne pumpepanel    |
| <ul> <li>⑦ Vare</li> <li>② Kunde</li> <li>☑ Bong</li> </ul> |          | 1 Hent bor<br>2 Søk etter a | nger på vent<br>avsluttet bong |        |     |          |      | Slett salg         |
|                                                             |          | 3 Finn 100 siste b          | onger for bongkopi             |        |     |          |      | Parker / hent salg |
|                                                             |          |                             |                                |        |     |          |      | Retur              |
| Bon                                                         | ıg:      |                             |                                |        |     | Flere va | irer | x                  |
| Spør pris                                                   |          | Spise inne                  | Kvitteringskopi                |        | 7   | 8        | 9    | ок                 |
| Kunde                                                       | >        | Flere funksjoner            | Oppgjør                        | >      | 4   | 5        | 6    |                    |
| Logg ut                                                     |          | Finn salg 🔫 🛶 💶             | Kiosksalg                      |        | 1   | 2        | 3    | с                  |
| Stopp/Start alle pump                                       | er       | 1. Trykk her f<br>søkebilde | or å få opp<br>et over         |        | C   |          | ,    | Tastatur           |

### Søke funksjon

#### 4.1.18 Søk – varianter for visning av søkeresultatet

I alle typer søk kan du velge mellom ulike varianter for visning av søkeresultatet.

Hvilke typer du kan velge mellom kan variere ut ifra hva du søker på.

Du kan velge mellom Liste, Detaljer og Rutenett.

Du velger visningsalternativ øverst til høyre i skjermbildet. Trykk på ønsket visningstype.

| < Back        |               | Search items | TEE List III Detail | III and |
|---------------|---------------|--------------|---------------------|---------|
| Q martine     |               |              |                     |         |
| ITEM NAME     | EM            | ITEM NUMBER  | ITEM GROUP          | 110     |
| MARTINE kofta | 1000003069447 |              | KOFTA/GENSER        | 299.    |
| MARTINE kofta | 1000003069454 |              | KOFTA/GENSER        | 299.    |
| MARTINE kofta | 1000003069461 |              | KOFTA/GENSER        | 299.0   |
| MARTINE kotta | 1000003069478 |              | KOFTA/GENSER        | 299.0   |
| MARTINE kofta | 1000003069522 |              | KOFTA/GENSER        | 299.    |
| MARTINE kofta | 1000083069539 |              | KOFTA/GENSER        | 299.    |
| MARTINE kofta | 1000003069546 |              | KOFTA/GENSER        | 299.    |
| MARTINE kotta | 1000003069553 |              | KOFTA/GENSER        | 299.    |
| MARTINE kofta | 1000003096559 |              | KOFTA/GENSER        | 299.    |
| MARTINE kofta | 1000003096566 |              | KOFTA/GENSER        | 299.    |
| MARTINE kofta | 1000003096573 |              | KOFTA/GENSER        | 299.    |
| MARTINE kofta | 1000003096580 |              | KOFTA/GENSER        | 299.    |

#### Listevisning

| < Back        | Search          | n items         | = Let [ 1     | Detail III Grid |
|---------------|-----------------|-----------------|---------------|-----------------|
| Q, martine    |                 |                 |               |                 |
| JEM NAME      |                 |                 |               |                 |
| MARTINE kofta | MARTINE kofta   |                 |               |                 |
| MARTINE kofta | entre la        | 200.00          |               |                 |
| MARTINE kofta | Price           | 299.00          |               |                 |
| MARTINE kofta | Bern group      | 9200 KOFTA/GE   | NSER          |                 |
| MARTINE kofta | Subproup        | 595 VPI: 28/10/ | 13 14:5       |                 |
| MARTINE kofta | congress.       |                 |               |                 |
| MARTINE kofta | Color           | BLACK           |               |                 |
| MARTINE kofta | Modei           | 10233865        |               |                 |
| MARTINE kofta | Size            | s               |               |                 |
| MARTINE kofta | Supplier        |                 |               |                 |
| MARTINE kofta | t and and the d | 15/08/2010 00/0 |               |                 |
| MARTINE kofta | Last updated    | 10/08/2019 00/0 | 0             |                 |
|               |                 |                 |               |                 |
|               |                 |                 |               |                 |
|               |                 |                 |               |                 |
|               |                 |                 |               |                 |
|               |                 |                 |               |                 |
|               |                 |                 |               |                 |
|               |                 | IEE Functions   | Hill Keyboard | ок              |

#### Detaljvisning

| ARTINE kofta  | MARTINE kofta | MARTINE kofta | MARTINE kofta | MARTINE kofta |
|---------------|---------------|---------------|---------------|---------------|
| 299.00        | 299.00        | 299.00        | 299.00        | 299.00        |
| ARTINE kofta  | MARTINE kofta | MARTINE kofta | MARTINE kofta | MARTINE kofta |
| 299.00        | 299.00        | 299.00        | 299.00        | 299.00        |
| AARTINE kofta | MARTINE kofta |               |               |               |

#### Legge til tekst /notat på en kvittering.

#### 4.1.16 Bongnotat

Rutinen brukes for å legge inn tekst/notater i bongens notatfelt.

- 1. Velg funksjonen Bongnotat.
- 2. Skriv inn ønsket tekst og trykk Enter.
- 3. Teksten legger seg som informasjon øverst i bongen.

Hvis du ønsker å endre eller slette teksten kan du kan trykke på bongnotatet øverst i skjermbildet. Da får du opp knappene **Redige**r og **Slett.** 

- Velg **Rediger** for å endre teksten. Gjør ønskede endringer og trykk **Enter.**
- Velg Slett for å slette bongnotatet.

| I his is a receipt note |                        | i         |      |
|-------------------------|------------------------|-----------|------|
|                         |                        |           |      |
|                         |                        |           |      |
| This is a receipt note  |                        |           |      |
| QTY, TEXT               | PRICE DI               | SCOUNT    | SI   |
|                         |                        |           |      |
|                         |                        |           |      |
|                         |                        |           |      |
|                         |                        |           |      |
|                         |                        | 0.00      | 105. |
| 1 CAPS BLÅ BARN TROLL   | 105.00                 |           |      |
| 1 CAPS BLÅ BARN TROLL   | 105.00<br>Item details | Line note | Del  |

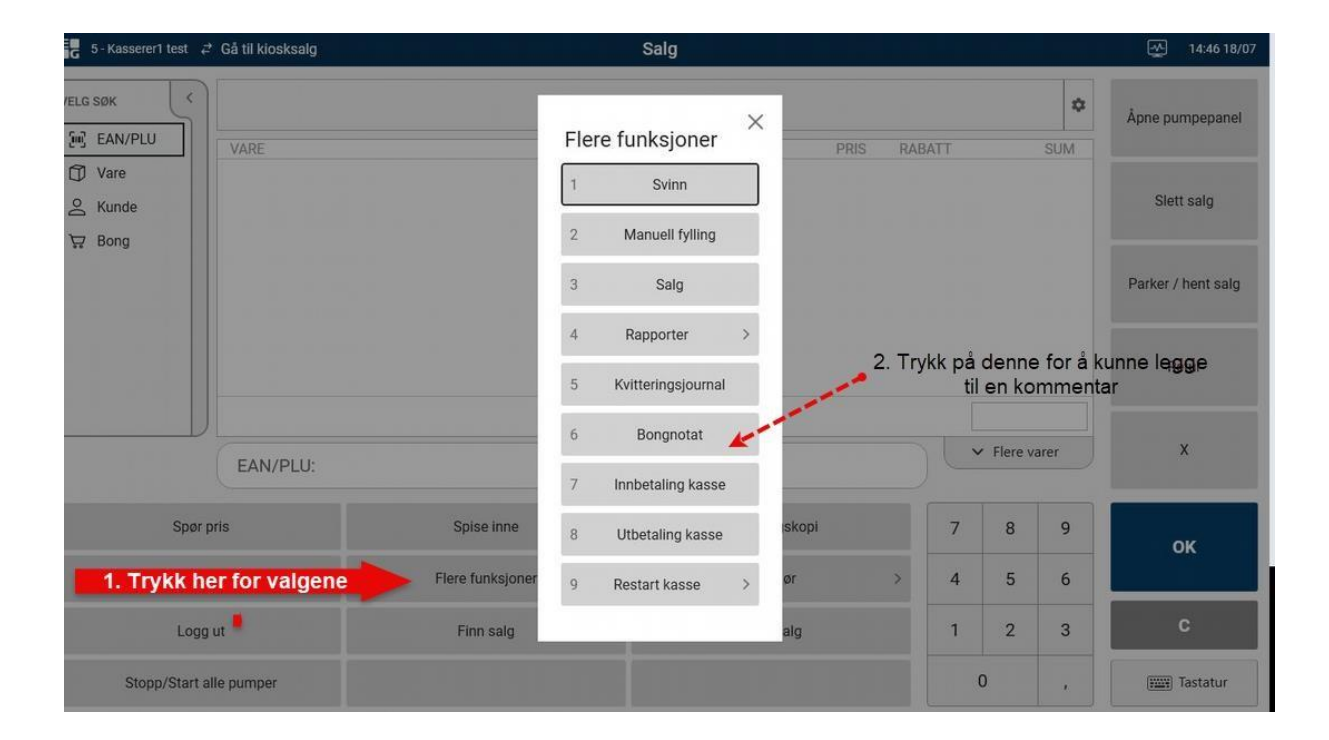

#### RETUR

Scann kvitteringen eller hent den opp ved å søke etter kvittering.

Retur rett etter at kjøpet er gjort for eks. med Kreditt kort.

|                         | Betaling pågår (35,00)                      | ×     |
|-------------------------|---------------------------------------------|-------|
| 1 PØLSE<br>Totalt       | Betalingsmelding<br>Venter på betalingskort | 35,00 |
| Å betale<br>Angi beløp: | Avbryt                                      | 35,00 |

|                                                             | 🌢 🚡 🖉 🌾 🕞 🖓 🖓 👘 🗇 | ◎ 周 9 %   私 私 私 S ▲ A A |
|-------------------------------------------------------------|-------------------|-------------------------|
| < Tilbake                                                   |                   | Avsluttet bong          |
| VELG SØK                                                    | 2<br>322,62       | 🔆 Online retur          |
| <ul> <li>☑ Vare</li> <li>△ Kunde</li> <li>☑ Bong</li> </ul> | VARE              | ANT. PRIS RABATT SUM    |
|                                                             | PØLSE WIENER      | 1 35,00 <u>35,00</u>    |
|                                                             | 1 varer           | Totalt 35,00            |
|                                                             | Vare: S           | ✓ Flere varer           |
|                                                             |                   | 7 8 9 OK                |
|                                                             |                   | 4 5 6                   |
|                                                             |                   | 1 2 3 C                 |
|                                                             |                   | 0 , Example Tastatur    |

### Trykker på ONLINE RETUR

Velger varen til Venstre og trykker OK, varen flyttes til Høyre bilde

| VARER I K    | VITTERING |      | VARER SOM | VIL BLI R | RETURNER | ar 👘 |                    |
|--------------|-----------|------|-----------|-----------|----------|------|--------------------|
| PØLSE WIENER | 1 3       | 5,00 |           |           |          |      |                    |
|              |           |      |           |           |          |      |                    |
|              |           |      |           |           |          |      |                    |
|              |           |      |           |           |          |      |                    |
|              |           |      |           |           |          |      |                    |
|              |           |      |           |           |          |      |                    |
|              |           |      |           |           |          |      |                    |
|              |           |      |           |           |          |      |                    |
|              |           |      |           |           |          |      |                    |
|              |           |      |           |           |          |      |                    |
|              |           |      |           |           |          |      |                    |
|              |           |      |           |           |          |      |                    |
| Ferdig       | Avbryt    |      |           | 7         | 8        | 9    | OK                 |
|              |           |      |           | 1         | 5        | 6    | OK                 |
|              |           |      |           | 4         | 0        | 0    |                    |
|              |           |      |           | 1         | 2        | 3    | С                  |
|              |           |      |           | C         | )        | ,    | ← Skjul funksjoner |

#### EG kasse Prod 10409925 - Impero Connect

| : |                                  |                        |      |       |  |  |  |  |  |  |
|---|----------------------------------|------------------------|------|-------|--|--|--|--|--|--|
|   | K Tilbake Online retur, velg var | er som skal returneres |      |       |  |  |  |  |  |  |
|   | VADED I KVITTEDING               | VADED SOM VIL BLIDETID | NEDT |       |  |  |  |  |  |  |
| ľ | YANGA INTI LAINU                 | PØLSE WIENER           | 1    | 35,00 |  |  |  |  |  |  |
|   |                                  |                        |      |       |  |  |  |  |  |  |
|   |                                  |                        |      |       |  |  |  |  |  |  |
|   |                                  |                        |      |       |  |  |  |  |  |  |
|   |                                  |                        |      |       |  |  |  |  |  |  |
|   |                                  |                        |      |       |  |  |  |  |  |  |
|   |                                  |                        |      |       |  |  |  |  |  |  |
|   |                                  |                        |      |       |  |  |  |  |  |  |
|   |                                  |                        |      |       |  |  |  |  |  |  |
|   |                                  |                        |      |       |  |  |  |  |  |  |
|   |                                  |                        |      |       |  |  |  |  |  |  |
| H |                                  |                        |      |       |  |  |  |  |  |  |
|   |                                  |                        |      |       |  |  |  |  |  |  |
|   |                                  |                        |      |       |  |  |  |  |  |  |

| 1-EG TEST 🖨 Gå til kiosksalg          |                  | Salg           |                     |        |             |           |
|---------------------------------------|------------------|----------------|---------------------|--------|-------------|-----------|
| SØK < 2<br>322,62                     |                  |                |                     |        |             | *         |
| EAN/PLU VARE<br>Vare<br>Kunde<br>Bong |                  | ANT.           | PRIS RAB            | ATT    | SU          | M         |
| PØLSE WIENER                          |                  | -1             | 35,00<br>① Vareinfo | 🔒 Nota | - 35,1      | )0<br>ett |
| 1 varer                               |                  |                | 1                   | otalt  | - 35,       | 00        |
| EAN/PLU:                              |                  |                |                     | ~      | Flere varer |           |
| Spør pris                             | Spise inne       | Kvitteringskop | Di                  | 7      | 8           | 9         |
| Kunde >                               | Flere funksjoner | > Oppgjør      | >                   | 4      | 5           | 6         |
| Logg ut                               | Finn salg        | Kiosksalg      |                     | 1      | 2           | 3         |
|                                       |                  |                |                     | 0      |             |           |

Deretter KORT

| < Tilbake          | Betaling                                |              |
|--------------------|-----------------------------------------|--------------|
| BETALINGSMELDINGER | Bekreft                                 | Finansiering |
|                    | Vil du å ANNULLERE siste BANK-betaling? | Kreditt      |
|                    | Nei Ja                                  | Vipps        |
|                    | 1 PØLSE WIENER -35,00                   |              |
|                    | Totalt - 35,00                          | Kort         |
|                    | Å utbetale 35,00                        |              |
|                    | Angi beløp:                             | Kontant      |

#### Trykk på JA

|          | Skann vare for å star        | te et nytt salg        | ×             | Åpne pumpepanel    |
|----------|------------------------------|------------------------|---------------|--------------------|
|          | Forrige bo<br>Totalt<br>Bank | ng<br>- 35,00<br>35,00 |               | Slett salg         |
|          | Skriv ut boi                 | ng                     |               | Parker / hent salg |
|          |                              |                        |               | Retur              |
| EAN/PLU: |                              |                        | ✓ Flere varer | x                  |

# Retur på en kvittering gjort tidligere

|            | 🌢 कि 🛃 🥞 । 🗟 🦕 । 🕾 । 🗂 । 🗷 🍕 📫 । 🍳                                                                              | · · · · · · · · · · · · · · · · · · ·                        |                  | 2. Trykker på O | nline retur      |
|------------|----------------------------------------------------------------------------------------------------|--------------------------------------------------------------|------------------|-----------------|------------------|
| < Tilbake  | in the second second second second second second second second second second second second second second second | Avsluttet bong                                               |                  |                 |                  |
| VELG SØK   | 2<br>322,62                                                                                                    | Medlems nr. Coop det ble scanne<br>bonus kort på dette kjøpe | et et Coop<br>et | *               | Online retur     |
| Vare Kunde | Medlemsnr.: 1354010370     VARE                                                                                 | ANT.                                                         | PRIS RABATT      | SUM             | Kvitteringsskopi |
| Ъ, Bong    |                                                                                                    | 1. Scanner inn en<br>kvittering fra et eldre<br>kjøp         |                  |                 |                  |
|            | FARGET DIESEL                                                                                                   | 1                                                            | 17,08            | 17,08           |                  |
|            | 1 varer                                                                                                    |                                                              | Totalt           | 17,08           |                  |
|            | EAN/PLU:                                                                                                    |                                                              |                  | Flere varer     |                  |

| 🕕 EG kasse Prod 10409925 - Impero Conr                 | nect                    |               |                                         |                             |  |  |  |  |  |
|--------------------------------------------------------|-------------------------|---------------|-----------------------------------------|-----------------------------|--|--|--|--|--|
| 📴 🔁 🖗 🖻 🍭 🗖 🧟                                          | 🍯 i 🖓 😼 i 🎭 i 🗂 i 🎘 🛞 i | 🟦 । 🕼 🕫 📳 ኝ 🍕 | 1 2 2 2 2 2 2 2 2 2 2 2 2 2 2 2 2 2 2 2 | 5, G, S                     |  |  |  |  |  |
| < Tilbake Online retur, velg varer som skal returneres |                         |               |                                         |                             |  |  |  |  |  |
|                                                        | VARER I KVITTERING      |               |                                         | VARER SOM VIL BLI RETURNERT |  |  |  |  |  |
| FARGET DIESEL                                          |                         | 1             | 17,08                                   |                             |  |  |  |  |  |
|                                                        | Add text here           |               |                                         |                             |  |  |  |  |  |

# KREDITT

### Registrere en kreditt kunde.

- 1. Trykk på fanen kunde
- 2. Velg Registrer/endre kunde

| 🕕 EG kasse Prod   | d 10409925 - Impero  | Connect               |                   |     |              |      |                                 | Tilbake                                 |                                    | Kunderegistreri           | ng .                                             |                       |                 |
|-------------------|----------------------|-----------------------|-------------------|-----|--------------|------|---------------------------------|-----------------------------------------|------------------------------------|---------------------------|--------------------------------------------------|-----------------------|-----------------|
| 🛃 🔁 🤗 👲           | 🛃 💽 🌺 🛸 🖌            | )∰ <b>%</b>   ⊋∓j   2 | 51                | 101 | <b>%</b> ∛   | 10   | <ul> <li>17:53 26/07</li> </ul> | Kundenr<br>Fornavn * [<br>Etternavn * [ | Aona<br>Visen                      |                           |                                                  | i i FIT               |                 |
| VELG SØK          |                      | Kunde                 | ×                 |     |              | X Áp | ne pumpepanel                   | Adresse<br>Doctor /sted                 | Ningen 5                           |                           | Når du taster inn<br>postnr.kommer posted        |                       |                 |
| 은 Kunde<br>攷 Bong |                      | 2 Inn                 | betaling kunde    |     |              |      | Slett salg                      | Land                                    | Norge                              | •                         | opp automatisk.                                  |                       |                 |
|                   |                      | 3 Hent                | faktura for kunde |     |              | Pa   | rker / hent salg                | Telefon [<br>Mobil [                    | 55 6678 90                         |                           |                                                  |                       |                 |
|                   |                      |                       |                   |     |              |      | Retur                           | Prisvisning<br>Kundetype *              | Vis priser med MVA<br>Kredittkunde | •                         |                                                  | Trykk på<br>når du er | lagre<br>ferdig |
|                   | EAN/PLU:             |                       |                   |     | ✓ Flere vare | e    | x                               | Kundegruppe *<br>Notat                  | Standard                           | •                         |                                                  | 1                     | Yan<br>O        |
| Spør pr<br>Kunde  |                      | Spise inne            | Kvitteringskopi   | 7   | 8            | 9    | ок                              |                                         |                                    |                           |                                                  | [                     |                 |
| Loggi             | u                    | Finn salg             | Kiosksalg         | 1   | 2            | 3    | c                               |                                         |                                    |                           |                                                  | Tastatur Lagre        |                 |
| Stopp/Start all   | lle pumper           |                       |                   |     | 0            | x    | (and Tastatur                   |                                         |                                    |                           |                                                  |                       |                 |
| < Tilbake         |                      | Kunder                | egistrering       |     |              |      |                                 |                                         | 🗟 🖪 🍭 💆 😼                          | ኝ 🛛 🖓 🖓 🖄                 | 1 🗇 🥂 🖓 📫 1 Á                                    | 089812                | 111             |
| Fornavn * Mo      | ona                  |                       | ×                 |     |              |      |                                 | < Tilbake                               |                                    | Bet                       | aling                                            |                       |                 |
| Etternavn * Nis   | sen                  |                       |                   |     |              |      |                                 |                                         | O March Marco - K                  | adamanan 16 - Maadimba    |                                                  |                       |                 |
| Adresse Svir      | ingen 5              | Vil du lagre?         | Arma              |     |              |      |                                 | BETALINGSMELDINGE                       | č Mona Niser N.                    | indenummer. 10 (Areditiku | ice)                                             |                       | Finansiering    |
| Postnr/sted UZL   | 04 OSLO<br>No        | Nei                   | Ja                |     |              |      |                                 |                                         |                                    |                           |                                                  |                       | Kreditt         |
| E-post mo         | ona.niisen@gmail.com |                       |                   |     |              |      |                                 |                                         |                                    | Når du trykke             | r på lagre vises kreditt                         |                       |                 |
| Mobil 55          | 6678 90              |                       |                   |     |              |      |                                 |                                         |                                    | kunder<br>Salgono du c    | n i skjerm bildet.<br>rigr på blir rogistrort på |                       |                 |
| Prisvisning 4     | Vis priser           | med MVA               |                   |     |              |      |                                 |                                         |                                    | denn kunden               | når du trykker Kreditt.                          |                       | Vipps           |
| Kundetype * 4     | Kreditt              | kunde 🕨               |                   |     |              |      |                                 |                                         |                                    |                           | <u>^</u>                                         |                       |                 |
| Notat             |                      |                       |                   |     |              |      |                                 |                                         |                                    |                           |                                                  |                       | Kort            |
|                   |                      |                       |                   |     |              |      |                                 |                                         | Å betale                           |                           |                                                  | 0,00                  |                 |
|                   |                      |                       |                   |     |              |      |                                 |                                         | Angi beløp:                        |                           |                                                  |                       | Kontant         |

Etter å ha trykket på kreditt kommer det opp et vindu hvor du kan angi en referanse hvis du ønsker.

Trykk deretter OK, hvis du ikke oppgir referanse nummer eller tekst trykk på OK til du er tilbake til salgsbildet.

| 🕕 EG kasse Prod 104099         | 925 - Impero Connect       |                                         |              |                                |                   | Betaling                                                                 |              |
|--------------------------------|----------------------------|-----------------------------------------|--------------|--------------------------------|-------------------|--------------------------------------------------------------------------|--------------|
|                                | 100 32 5 12                | 10151 <b>8%\$1</b> 143                  | ) <b>E</b> % |                                |                   | Hans Illian Vondanummer 16 (Venditionda)                                 |              |
| CTIIDAKE<br>BETALINGSMELDINGER | Mona Nisen Kundenummer: 16 | Betaling<br>(Kreditkunde)               |              |                                | Finansiering      | Kreditt 35,00                                                            | Finansiering |
|                                |                            | Kjoper en polse .<br>trykker på kreditt |              |                                | Kreditt<br>Vipps  | Kredittgrense 9999999,00<br>Kredittsaldo 0,00<br>Dispersibelt 9999999,00 | Kreditt      |
|                                | 1 POLSE WENER              | aline, be used                          |              | 35,00<br>35,00<br><b>35,00</b> | Kort              | Referansetekst                                                           | Vipps        |
|                                | Angi beløp:                |                                         | _            |                                | Kontant           | 1 P0LS 35,00                                                             |              |
| Rabatt                         |                            | +50                                     | 7            | 8 9                            | ок                | stait 35,00                                                              | Kort         |
| Endre valuta                   | >                          | +100                                    | 4            | 5 6                            |                   |                                                                          |              |
| Betal med valuta               | > +1000                    | +200                                    | 1 2 3        | 2 3                            | C                 | betake 35,00                                                             | 100000       |
|                                |                            | +500                                    | 0            |                                | Tastatur Tastatur | igi beløp:                                                               | Kontant      |

### Registrere salg på en kreditt kunde

- 1. Trykk på fanen kreditt kunder
- 2. Marker kunden
- 3. OK

| 4  | 🕕 EG kasse Prod 10409925 - In      | npero Con | inect             |                 |                       |                     |
|----|------------------------------------|-----------|-------------------|-----------------|-----------------------|---------------------|
|    | <u>_</u>                           | 5 6       | 2 🍕 i 🗟 😼 i 🕸     | 1 🗖 1 🏘 🍕 📫 1 🍕 | (\$) 🗐 🌱 🖏 i 🔮        | 1 4 4 5 J           |
| 1  | 🖥 1 - EG TEST 💝 Gå til vanlig salg |           | Salg ser          | vicehandel      | (Q. )                 | pk vare 18:19 26/07 |
| iş | HK VARER                           |           | DIV               | REKVISITA       |                       |                     |
| T  |                                    |           | Velg kredittkunde |                 |                       |                     |
|    | Skann vare for å starte            |           | NAVN              | NUMMER          |                       |                     |
| -  | et nytt salq                       |           | Knut Knutsen      | 1               | Varm mat              | Part and            |
| -  | Forrige bong                       |           | Knut Kreditt      | 2               |                       |                     |
|    | Totalt 35,00<br>Kreditt - 35,00    | TILBER    | Knut Test         | 3               | KAFFE                 | Hjem fritid         |
| -  | Til betaling 0,00                  |           | Donald Duck       | 4               | Kaker                 |                     |
|    | Skriv ut bong                      |           | Arne Hansen       | 2 6             |                       |                     |
| -  |                                    |           | karl lensen       | 7               |                       |                     |
|    |                                    |           | Tables Lond       |                 |                       |                     |
|    |                                    |           | Topias Lund       | 13              |                       |                     |
| 1  |                                    |           | Mona Nisen        | 16              |                       |                     |
|    |                                    |           | Autorit           | ~ 3             |                       |                     |
|    | Tast Kode / ant                    |           | Avoryt            |                 | av kvittering         | Retur               |
|    | Betale 0,00                        |           | Print calc.       |                 | and the second second | Localit             |
|    | Betale 0,00                        |           | irker/hent salg   | Kredittkunder 1 | opne skuff            | Logg Ut             |

Markerte Arne Hansen han vises nå i bilde til venstre. Varene blir registrert på han når du trykker på KREDITT

| 🕕 EG kasse Prod 10409925 - Imp          | pero Connect          |                   |                 |               |                      |
|-----------------------------------------|-----------------------|-------------------|-----------------|---------------|----------------------|
| : 🔄 🔁 🖢 🗟 🖪 🍭 🥙                         | 🗟 🧟 🔧 I 🕞             |                   | 🐮 🔇 🗊 🖓 🐮       | ا 🎖 🥰 🛃 🗧     | 444 J                |
| 🗧 1 - EG TEST 🖨 Gå til vanlig salg      |                       | Salg servicehande |                 | 0             | Søk vare 18:21 26/07 |
| HK VARER                                | DIV                   |                   | REKVISITA       |               |                      |
| Arne Hansen (6)                         |                       |                   |                 |               | *                    |
|                                         | POLSER >              | HAMBURGERE >      | Pizza           | Varm mat      | Bakevarer            |
|                                         | ><br>TILBEHØR VARMMAT | Tittel på knapp   | is krem         | KAFFE >       | Hjem fritid          |
| Skann vare for å<br>starte et nytt salg | Frukt                 | Smagodt           | Tittel på knapp | Kaker         |                      |
|                                         |                       |                   |                 |               |                      |
|                                         |                       |                   |                 |               |                      |
|                                         |                       |                   |                 |               |                      |
| Tast Kode / ant 		 Vis                  | Spise inne            | Slett Salg        | Kopi            | av kvittering | Retur                |
| Betale <b>0,00</b>                      | Parker/hent salg      | Kredittkunde      | r Å;            | one skuff     | Logg Ut              |

### PLU brett

GIR har satt opp et default PLU brett som blir lastet ned til alle kasser.

Stasjonen kan lage sitt eget PLU brett dette gjøres i Chainweb.

| 🛙 🕕 Reinsvoll POS EG - Imp                   | ero Connect        |                       |                                |                    |                                                                                                    |
|----------------------------------------------|--------------------|-----------------------|--------------------------------|--------------------|----------------------------------------------------------------------------------------------------|
|                                              | ا 🍢 🗟 🗟 🍳          |                       |                                | Q 9 E 7 K B        | 1 1 2 J 1 1 1 1 1 1 1 1 1 1 1 1 1 1 1 1                                                                |
| Sc 10 - YX Tes ♂ Gå til vanlig salg<br>PIZZA | +                  | ANNEN MAT             | Salg services and el           |                    | Q Sek vare 21:50 08/07                                                                                 |
|                                              | · · ·              | >                     | 3                              | > >>               | du har flere faner . trykker du på en<br>av dem får du opp produktene som<br>er lagt under denne fanen |
|                                              |                    | GIRA<br>ITALIENSK     | GIRA<br>PIZZABAGUETTER         | EKSTRA PÅ<br>PIZZA |                                                                                                    |
|                                              | 1                  | Trykker du på<br>nivå | Pizza kommer du ti<br>et under | 1                  |                                                                                                    |
|                                              | >                  | >                     |                                |                    |                                                                                                    |
| skann vare for a<br>starte et nytt salg      | BEST<br>AMERIKANSK | BEST ITALIENSK        |                                |                    |                                                                                                    |
|                                              |                    |                       |                                |                    |                                                                                                    |
|                                              |                    |                       |                                |                    | Mery<br>diske                                                                                          |
| Tast Kode / ant Vis                          | Spise inne         |                       | Slett Salg                     | Kopi av kvittering | Retur                                                                                                  |
| Betale 0,00                                  | Parker/hent salg   |                       | Kredittkunder                  | Åpne skuff         | Logg Ut                                                                                                |

| 🚼 10 - YX Tes 🗈 Gå til vanlig salg      |                          |                                | Salg servicehandel            |                                 |                              | Q Sek vare 21:57 08/07   |
|-----------------------------------------|--------------------------|--------------------------------|-------------------------------|---------------------------------|------------------------------|--------------------------|
| PIZZA                                   |                          | ANNEN MAT                      |                               | KIOSK                           |                              | UTE                      |
|                                         | GIRA<br>AMERIKANSK       |                                | 1.12163                       | 1.1.1.1.                        |                              | × Lukk                   |
|                                         | Nir 1.<br>plenty 40cm    | Nr 2.<br>skinke 40cm           | Nr 3.<br>biff & beamaise 40cm | Nr 4.<br>kylling bbq 40cm       | Nr 5.<br>taco 40cm           | Nr 6.<br>margherita 40cm |
|                                         | Nr 7.<br>pepperoni 40cm  | Nr 8.<br>biff & pepperoni 40cm |                               |                                 |                              |                          |
| Skann vare for å<br>starte et nytt salg |                          |                                |                               |                                 |                              |                          |
|                                         | Pommes fittes            | Dobbel pommes fittes           | Satpotet                      |                                 | Dressing<br>3 små el 2 store |                          |
|                                         | Kyllingnuggets<br>2 stit | Chill cheese<br>2 stk          | Lakringer<br>2 stk            | Nacho cheese triangles<br>2 stk | Mozarella sticks<br>2 stk    | Meny<br>drikke           |
| Tast Kode / ant  Vis                    | Spise inne               |                                | Slett Salg                    | Kopi av kvitterir               | Ig                           | Retur                    |
| Betale 0,00                             | Parker/hent s            | alg                            | Kredittkunder                 | Åpne skuff                      |                              | Logg Ut                  |

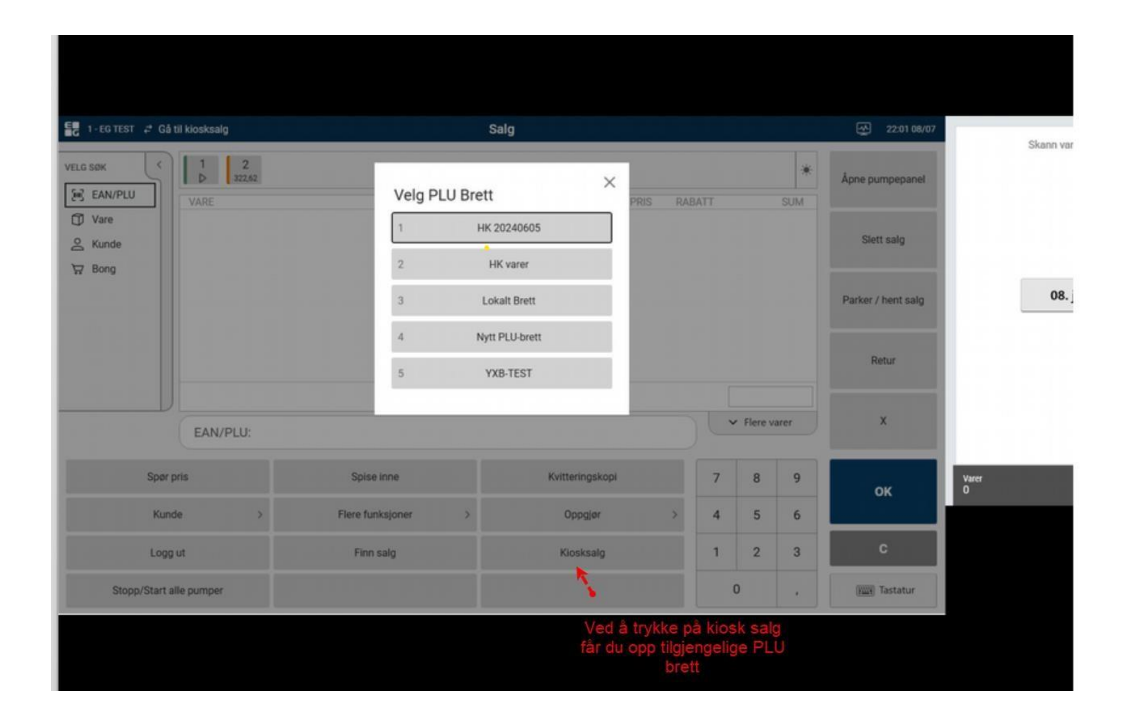

# Fuel

### Pumpe Moduser/ Pumpe status

| kasse Prod 10409925 - Impero Connect    |                       |                   |                 | 15 A          |                      |                                  |
|-----------------------------------------|-----------------------|-------------------|-----------------|---------------|----------------------|----------------------------------|
| - EG TEST 🖨 Gå til vanlig salg          |                       | Salg servicehande |                 | (Q            | Søk vare 18:50 08/07 | Trykk på denne for å få fren     |
| HK VARER                                | DIV                   |                   | REKVISITA       |               |                      | pumpestatus                      |
|                                         |                       |                   |                 |               |                      | e                                |
|                                         | PØLSER >              | HAMBURGERE >      | Pizza           | Varm mat      | Bakevarer            | Nattmodu:<br>Dagmodu<br>Rushmodu |
|                                         | ><br>TILBEHØR VARMMAT | Tittel på knapp   | Is krem         | KAFFE >       | Hjem fritid          |                                  |
| Skann vare for å<br>starte et nytt salg | Frukt                 | Smågodt           | Tittel på knapp | Kaker         |                      |                                  |
|                                         |                       |                   |                 |               |                      |                                  |
|                                         |                       |                   |                 |               |                      |                                  |
|                                         |                       |                   |                 |               |                      |                                  |
| t Kode / ant 🔨 🔨 Vis                    | Spise inne            | Slett Salg        | Корі            | av kvittering | Retur                |                                  |
| Betale <b>202,21</b>                    | Parker/hent salg      | Kredittkund       | ler Å           | pne skuff     | Logg Ut              |                                  |

Etter å ha trykket på pumpestatus får vi opp oversikten under.

Pumpe 1: står i Selvbetjent

Pumpe 2: Selvbetjent /Kort

Pumpe 3 : Selvbetjent / Kort

| 1 - EG TEST Z Gå til vanlig salg        |                                         | Salg servicehand                               | lel                                            | Q Søk vare 18:55 04   |
|-----------------------------------------|-----------------------------------------|------------------------------------------------|------------------------------------------------|-----------------------|
| HK VARER                                | DIV                                     |                                                | REKVISITA                                      |                       |
|                                         |                                         |                                                |                                                | ×                     |
|                                         | <b>1</b><br>Klar for bruk<br>Betal inne | <b>2</b><br>Klar for bruk<br>Kort & Betal inne | <b>3</b><br>Kiar for bruk<br>Kort & Betal inne |                       |
| Skann vare for å<br>starte et nytt salg |                                         |                                                |                                                |                       |
|                                         |                                         |                                                |                                                |                       |
| ast Kode / ant Vis                      |                                         |                                                |                                                |                       |
| Betale <b>202,21</b>                    | Ubetalt (0)                             | Avstikk                                        |                                                | Stopp/start alle pump |

Ved å trykke på Sola

Kan du velge de forskjellige modusene.

Rush modus brukes ofte hvis du ønsker en annen status på pumpene noen timer om dagen for.eks. Lunsj tid

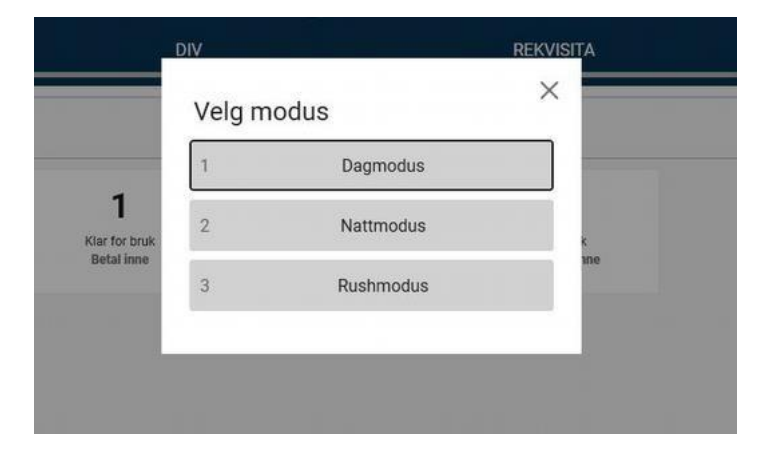

Her er det 2 ubetalte fyllinger, for å betale trykk på pumpa

|    | 0 EG kasse Prod 1040 | 9925 - Impero Connect | }∓ı≂ı⊡ı#% <b>≬</b> 1@% | 3 % : 44 4 5    | G &           |                    |
|----|----------------------|-----------------------|------------------------|-----------------|---------------|--------------------|
|    | 号 1 - EG TEST 🖨 G    | å til kiosksalg       |                        | Salg            |               | 18:35 08/07        |
| Rq | VELG SØK             | 2 1<br>93,77 108,44   | <b>*</b>               | Pumpe bilde     | я             | Åpne pumpepanel    |
| ~  | EAN/PLU              | VARE                  |                        | ANT. PRIS I     | RABATT SUM    |                    |
| Ì  | Kunde                |                       |                        |                 |               | Slett saig         |
| 88 | se bolig             |                       |                        |                 |               | Parker / hent salg |
|    |                      |                       |                        |                 |               | Retur              |
|    |                      | EAN/PLU:              |                        |                 | ✓ Flere varer | x                  |
|    | Spø                  | r pris                | Spise inne             | Kvitteringskopi | 7 8 9         | ок                 |
|    | Ku                   | nde >                 | Flere funksjoner >     | Oppgjør >       | 4 5 6         |                    |
|    | Log                  | ig ut                 | Finn salg              | Kiosksalg       | 1 2 3         | с                  |
|    | Stopp/Start          | alle pumper           |                        |                 | 0,            | Tastatur           |

|    | 🕕 EG kasse Prod 10409925 - In | mpero Connect      |                                           | 06.20           |                 | / • • •  | 4   |         |      |                               |
|----|-------------------------------|--------------------|-------------------------------------------|-----------------|-----------------|----------|-----|---------|------|-------------------------------|
|    | EG TEST ≠ Gå til kio          | sksalg             |                                           | Salg            |                 |          |     |         |      | A 18:35 08/07                 |
| RQ | VELG SØK                      | 2 1<br>3,77 108,44 |                                           |                 |                 |          |     |         | *    | Åpne <mark>pu</mark> mpepanel |
| ~  | EAN/PLU V/                    | ARE                |                                           |                 | ANT.            | PRIS RAB | ATT |         | SUM  |                               |
| Ŵ  | Skunde                        | 1                  | Trykk på pumpa for å hente ne<br>betaling | d fyllingen til |                 |          |     |         |      | Slett salg                    |
| 88 |                               |                    |                                           |                 |                 |          |     |         |      | Parker / hent salg            |
|    |                               |                    |                                           |                 |                 |          |     |         |      | Retur                         |
|    | E                             | AN/PLU:            |                                           |                 |                 |          |     | Flere v | arer | x                             |
|    | Spør pris                     |                    | Spise inne                                |                 | Kvitteringskopi |          | 7   | 8       | 9    | ок                            |
|    | Kunde                         | >                  | Flere funksjoner                          | >               | Oppgjør         | >        | 4   | 5       | 6    |                               |
|    | Logg ut                       |                    | Finn salg                                 |                 | Kiosksalg       |          | 1   | 2       | 3    | с                             |
|    | Stopp/Start alle pu           | mper               |                                           |                 |                 |          |     | D       | ,    | Tastatur                      |

Trykk på pumpe og fyllingen er klar til betaling.

|                                                                                                    |         |                                        | Cal                           | -                                         |                   |                  | _                           |                                        | 10.46-00.07                                               |               |               |
|----------------------------------------------------------------------------------------------------|---------|----------------------------------------|-------------------------------|-------------------------------------------|-------------------|------------------|-----------------------------|----------------------------------------|-----------------------------------------------------------|---------------|---------------|
| 1-EGTEST 2 Ga til klosksalg                                                                                                    |         |                                        | Sal                           | g                                         |                   |                  |                             |                                        | 18:46 08/07                                               | 5.38          |               |
| с søk < 1<br>108,44                                                                                                    |         |                                        |                               |                                           |                   |                  |                             | *                                      | Åpne pumpepanel                                           |               |               |
| EAN/PLU VARE                                                                                                    |         |                                        |                               | ANT. PF                                   | RIS RAE           | BATT             |                             | SUM                                    |                                                           |               |               |
| S Kunde                                                                                                    |         |                                        |                               |                                           |                   |                  |                             |                                        | Slett salg                                                |               |               |
| 7 Bong                                                                                                    |         |                                        |                               |                                           |                   |                  |                             |                                        |                                                           |               |               |
|                                                                                                    |         |                                        |                               |                                           |                   |                  |                             |                                        | Parker / hent salg                                        |               |               |
| FARGET                                                                                                    | DIESEL  |                                        |                               | 5.38 17.43                                | :/1               | A                |                             | 93.77                                  |                                                           |               |               |
|                                                                                                    |         |                                        |                               | (                                         | Vareinfo          | 🛅 No             | otat 🚺                      | Slett                                  | Retur                                                     |               |               |
| 1 va                                                                                                    | arer    |                                        |                               |                                           | 1                 | Totalt           |                             | 93,77                                  |                                                           |               | Trykk         |
| EAN/P                                                                                                    | LU:     |                                        |                               |                                           |                   | )                | <ul> <li>Flere v</li> </ul> | arer                                   | X                                                         |               |               |
| Spør pris                                                                                                    |         | Spise inne                             |                               | Kvitteringskopi                           |                   | 7                | 8                           | 9                                      | 4                                                         | Varer         |               |
| Kunde                                                                                                    | >       | Flere funksioner                       | ,                             | Oppgiør                                   | >                 | 4                | 5                           | 6                                      | ок 🥌                                                      | 1             |               |
|                                                                                                    |         |                                        |                               |                                           |                   |                  | 0                           | -                                      | c                                                         |               |               |
| Logg ut                                                                                                    |         | Finn saig                              |                               | KIOSKSalg                                 |                   | 1                | 2                           | 3                                      |                                                           |               |               |
| Stopp/Start alle pumper                                                                                                    |         |                                        |                               |                                           |                   |                  | 0                           |                                        | Tastatur                                                  |               |               |
| > Sendte elementer                                                                                                    |         |                                        |                               |                                           |                   |                  | 7×0C2 F                     |                                        | 1.1.(DOD 11 1                                             |               |               |
| EG kasse Prod 10409925 - Impero C                                                                                                    | Connect |                                        |                               |                                           | 2                 | tn>              |                             | TTTed Obtas                            | NTXULS NOZZIE                                             |               |               |
| ) EG kasse Prod 10409925 - Impero C<br>1                                                                                                    | Connect | 121 🗇 🍂 📢                              | N 🖉 🍖 🗧 ۹<br>Betal            | <mark>े 🏷 । 🗟 🗟 🗟 🛃 🍠</mark><br>ing       | 2<br>•            | t tn>            |                             | i i leu voi a.                         |                                                           |               |               |
| EG kasse Prod 10409925 - Impero C                                                                                                    | Connect | ⊅  <b>⊡ ∦%</b> ↓                       | l 🧟 🗟 🕯<br>Betal              | <mark>४ %। 🗟 🗟 🗟 🗲 🍠</mark><br>ing        | \                 | £ In≶nin         |                             |                                        |                                                           | 5.31          | Velg betaling |
| EG kasse Prod 10409925 - Impero C<br>3 은 후 호 과 지 않 오 3<br>Tilbake<br>BETALINGSMELDINGER                                                                                                    | Connect | ₽.  <b>] ₽%,</b> ↓                     | । 📿 🗣 📳 ९<br>Betal            | <mark>9 등 : 김 김 원 🗲 🍠</mark><br>ing       | <u>\$</u>         | e in Sere        |                             |                                        | Finansiering                                              | 5.31          | Velg betaling |
| eg kasse Prod 10409925 - Impero (<br>Competence of the second second secon | Connect |                                        | ि 📿 🧐 भे<br>Betal             | <mark>ኝ 🏷 - 김 김 원 🕑</mark><br>ing         | <u>2</u>          |                  |                             |                                        | Finansiering                                              | 5.31          | Velg betaling |
| ) EG kasse Prod 10409925 - Impero (                                                                                                    | Connect |                                        | Di 🧟 😨 🤹<br>Betal             | <mark>१ % । को को को स</mark> े 🥒         | ≦<br><b>∿ ⊾</b> ⊄ |                  |                             |                                        | Finansiering<br>Kreditt                                   | 5.31          | Velg betaling |
| ) EG kasse Prod 10409925 - Impero (                                                                                                    | Connect | - 20 - 1 - <b>2</b> 8 ∕ <b>Q, (1</b>   | 計 Q S 相 S<br>Betal            | <mark>हें 🧐 के की की प्रि</mark> 🖋        |                   |                  |                             |                                        | Finansiering<br>Kreditt                                   | 5.31          | Velg betaling |
| EG kasse Prod 10409925 - Impero (<br>C P & C P & C | Connect | 12 1 1 1 1 1 1 1 1 1 1 1 1 1 1 1 1 1 1 | ि 📿 😤 📲 <sup>4</sup><br>Betal | <mark>४ %। चिद्य क्षिक ुर्ग</mark><br>ing | <u> </u>          |                  |                             |                                        | Finansiering<br>Kreditt<br>Vipps                          | 5.31          | Velg betaling |
| ) EG kasse Prod 10409925 - Impero (                                                                                                    | Connect | GET DIESEL                             | Betal                         | <mark>हे रहे कि कि कि कि अ</mark>         | 1                 |                  |                             | 93,77                                  | Finansiering<br>Kreditt<br>Vipps                          | 5.31          | Velg betaling |
| EG kasse Prod 10409925 - Impero (<br>C P & C P & C | Connect | GET DIESEL                             | Betal                         | <mark>हे 🤹 के के कि कि अ</mark>           |                   |                  |                             | 93,77<br>93,77                         | Finansiering<br>Kreditt<br>Vipps<br>Kort                  | 5.31          | Velg betaling |
| EG kasse Prod 10409925 - Impero (<br>Compared to the second second  | Connect | GET DIESEL                             | Betal                         | <mark>१ ः विवेद्य हि ्</mark>             |                   |                  |                             | 93,77<br>93,77<br>94,00                | Finansiering<br>Kreditt<br>Vipps<br>Kort<br>Kontant       | 5.31          | Velg betaling |
| EG kasse Prod 10409925 - Impero (                                                                                                    | Connect | GET DIESEL                             | Betal                         | <mark>हे रें</mark> के कि कि कि हि 🥒      |                   |                  |                             | 93,77<br>93,77<br>94,00                | Finansiering<br>Kreditt<br>Vipps<br>Kort<br>Kontant       | 5.31          | Velg betaling |
| EG kasse Prod 10409925 - Impero (<br>Tilbake<br>TeTALINGSMELDINGER<br>Rabatt                                                                                                    | Connect | GET DIESEL                             | Beta                          | *50                                       |                   |                  | 8                           | 93,77<br>93,77<br>94,00<br>9           | Finansiering<br>Kreditt<br>Vipps<br>Kort<br>Kontant       | 5.31<br>Varci | Velg betaling |
| EG kasse Prod 10409925 - Impero ( Tilbake  ETALINGSMELDINGER  Rabatt Endre valuta                                                                                                    | Connect | GET DIESEL                             | Beta                          | *50<br>+100                               |                   | 774              | 8                           | 93,77<br>93,77<br>94,00<br>9<br>6      | Finansiering<br>Kreditt<br>Vipps<br>Kort<br>Kontant       | 5.3ł          | Velg betaling |
| E Gkasse Prod 10409925 - Impero ( C Tilibake  ETALINGSMELDINGER  Rabatt Endre valuta Betal med valuta                                                                                                    | Connect | GET DIESEL<br>Ś                        | Betal                         | *50<br>+100<br>+200                       |                   | 7<br>7<br>4<br>1 | 8<br>5<br>2                 | 93,77<br>93,77<br>94,00<br>9<br>6<br>3 | Finansiering<br>Kreditt<br>Vipps<br>Kort<br>Kontant<br>OK | 5.37<br>Varer | Velg betaling |

# Forklaring på pumpe symboler

| EG Kasse tst 10409924 - Impero Connect  |                        |                                  |                 |                 |        |          |
|-----------------------------------------|------------------------|----------------------------------|-----------------|-----------------|--------|----------|
| 🖳 🗅 🚩 🕺 📭 🎘 😕 🧑 👷 🍏 🖬 🤹 🚽               | ,⊡1 <b>#%\</b> ‡103°8¥ | Q Søk vare 11:09 17              |                 |                 |        |          |
| HK VARER                                | DIV                    |                                  | REKVISITA       |                 |        |          |
|                                         | 1                      | Pumpe autorise<br>kortbetaling u | rt for<br>te    |                 |        | *        |
|                                         | PØLSER >               | HAMBURGERE >                     | Pizza           | Varm mat        | Bake   | ivarer   |
|                                         | ><br>TILBEHØR VARMMAT  | Tittel på knapp                  | is krem         | KAFFE           | > Hjem | ı fritid |
| Skann vare for å<br>starte et nytt salg | Frukt                  | Smägodt                          | Tittel på knapp | Kaker           |        |          |
|                                         |                        |                                  |                 |                 |        |          |
|                                         |                        |                                  |                 |                 |        |          |
|                                         |                        |                                  |                 |                 |        |          |
| Tast Kode / ant Vis                     | Spise inne             | Slett Salg                       | Кор             | i av kvittering | Retur  |          |
| Betale <b>0,00</b>                      | Parker/hent salg       | Kredittkunde                     | er j            | Åpne skuff      | Logg U | t        |

| EG Kasse tst 10409924 - Impero Connect             |                       |                                           |                                 |               |                        |
|----------------------------------------------------|-----------------------|-------------------------------------------|---------------------------------|---------------|------------------------|
|                                                    | al 🗖 l 🏘 🌒 🕼 🍕 🌮      | ( ) 4 4 4 5 5 5 5 5 5 5 5 5 5 5 5 5 5 5 5 | <u>k</u>                        |               |                        |
| 🗧 5-Kasserer1 test 🖨 Gå til vanlig salg            |                       | Salg servicehandel                        |                                 |               | Q Søk vare 12:33 17/07 |
| HK VARER                                           | DIV                   |                                           | REKVISITA                       |               |                        |
| Venter på klargjøring •><br>inne. Det vil komme en |                       |                                           | Fylling pågår so<br>betales inn | im skal<br>le | *                      |
| lyd signal<br>Kort satt inn i kortleser ute        | PØLSER                | HAMBURGERE >                              | Pizza                           | Varm mat      | Bakevarer              |
|                                                    | ><br>TILBEHØR VARMMAT | Tittel på knapp                           | Is krem                         | KAFFE         | > Hjem fritid          |
| Skann vare for å<br>starte et nytt salg            | Frukt                 | Smagodt                                   | Tittel på knapp                 | Kaker         |                        |
|                                                    |                       |                                           |                                 |               |                        |
|                                                    |                       |                                           |                                 |               |                        |
| Tast Kode / ant Vis                                | Spise inne            | Slett Salg                                | Корі а                          | av kvittering | Retur                  |
| Betale <b>0,00</b>                                 | Parker/hent salg      | Kredittkunder                             | Åp                              | ne skuff      | Logg Ut                |

| EG Kasse tst 10409924 - Impero Connect    |                           |                                    |                                  |               |                |          |
|-------------------------------------------|---------------------------|------------------------------------|----------------------------------|---------------|----------------|----------|
| E 🔁 🤊 🗄 🗟 🗖 🍭 🏷 🛛 🗟                       | 5, 1⊅1⊟1 <b>£%\$\$</b> 10 | ତ <mark>ଅ %</mark> %   କି କି କି କି | - J 🏷 🛤 🦓 🔬                      |               |                |          |
|                                           |                           |                                    |                                  |               |                |          |
| 🗧 5 - Kasserer1 test 🖨 Gå til vanlig salg |                           | Salg servicehandel                 |                                  | (             | Q Søk vare 13: | 24 17/07 |
| HK VARER                                  | DIV                       |                                    | REKVISITA                        |               |                |          |
|                                           |                           | Skal hatalaa in                    | n hadde a <sup>8</sup> an unan a | 6 - x - Å     |                |          |
| Fylling pågår ute<br>med kort.            |                           | hente nec                          | for a                            |               | *              |          |
|                                           | PØLSER                    | HAMBURGERE >                       | Pizza                            | Varm mat      | Bakevarer      |          |
|                                           | ><br>TILBEHØR VARMMAT     | Tittel pa knapp                    | Is krem                          | KAFFE         | > Hjem fritid  |          |
| Skann vare for å<br>starte et nytt salg   | Frukt                     | Smagodt                            | Tittel på knapp                  | Kaker         |                |          |
|                                           |                           |                                    |                                  |               |                |          |
| Tast Kode / ant Vis                       | Spise inne                | Slett Salg                         | Корі                             | av kvittering | Retur          |          |
| Betale <b>0,00</b>                        | Parker/hent salg          | Kredittkunde                       | r Å                              | pne skuff     | Logg Ut        |          |

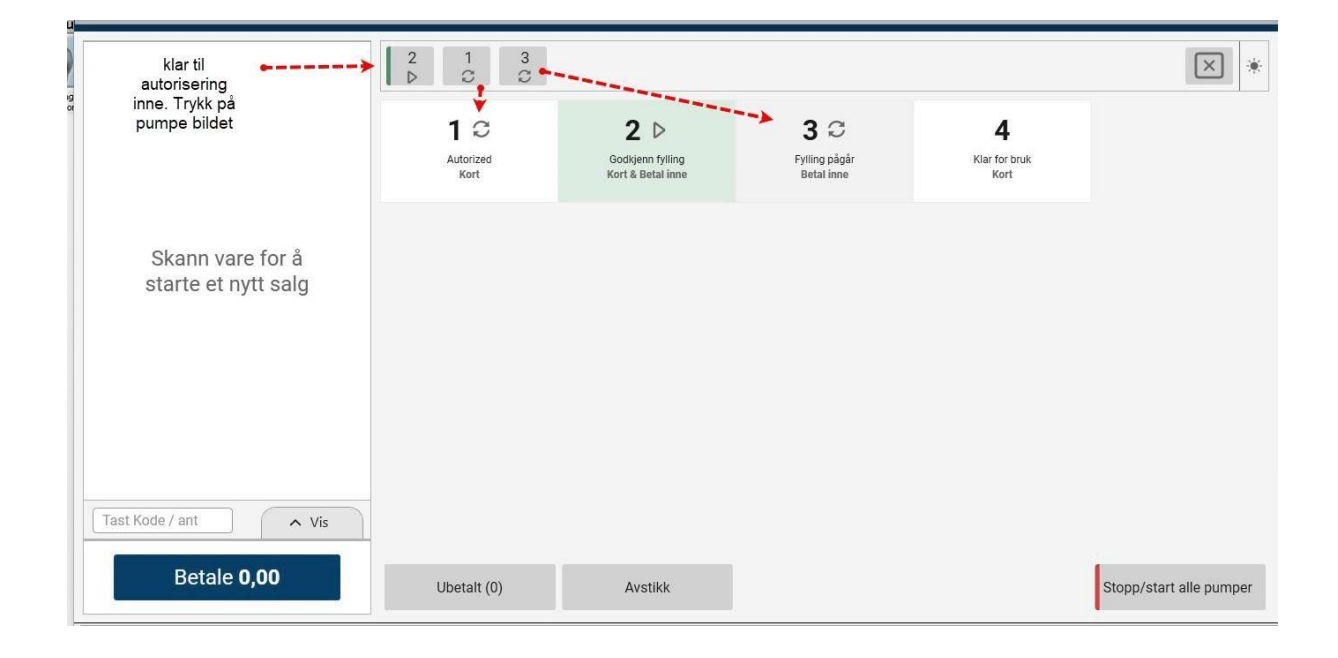